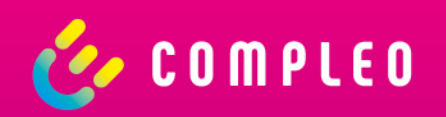

# Support for Compleo eBOX smart, professional & touch

Compleo Charging Technologies GmbH | Dortmund 2022

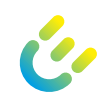

This guideline is intended for direct handling in different cases of disorders with the Compleo eBOX smart, professional und touch of Generation 3.0.

If you do not have any of the listed malfunctions that are described in this guideline, please contact the Compleo Charging Technologies Service at:

→ servicedesk@compleo-cs.com

Notice:

• All underlinded words are links to the corresponding slides.

#### Problem cases

- 1 <u>I am having trouble with the setup</u>
- 2 My charging data is not displayed in the app
- 3 My eBOX is not responding and i cannot charge private charging
- 4 My eBOX is not responding and i cannot charge using the Compleo eOPERATE portal

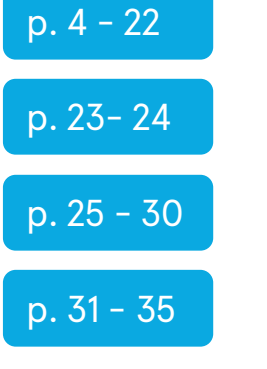

3

ć

#### 1 I am having trouble with the setup App view

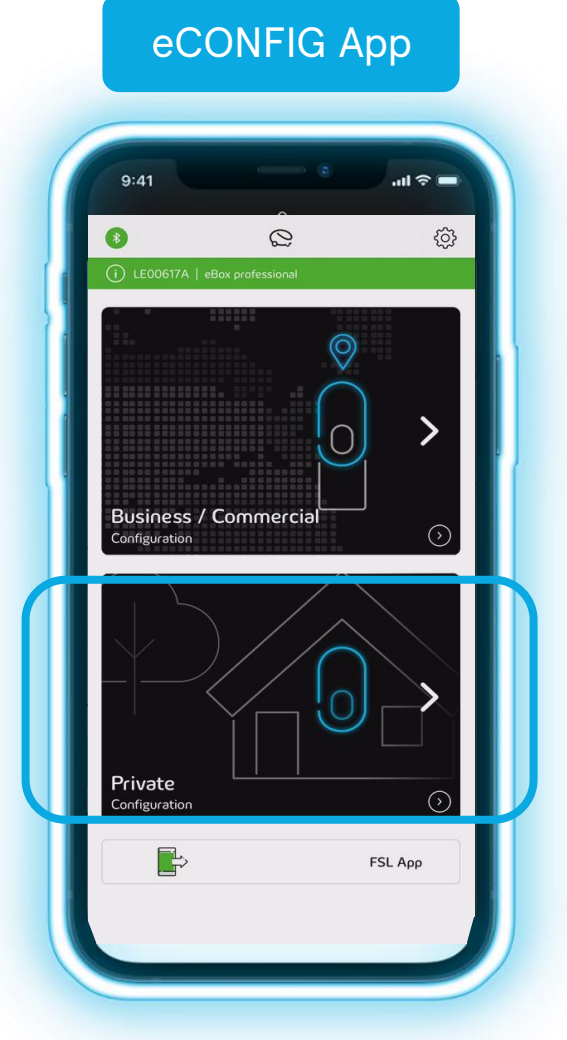

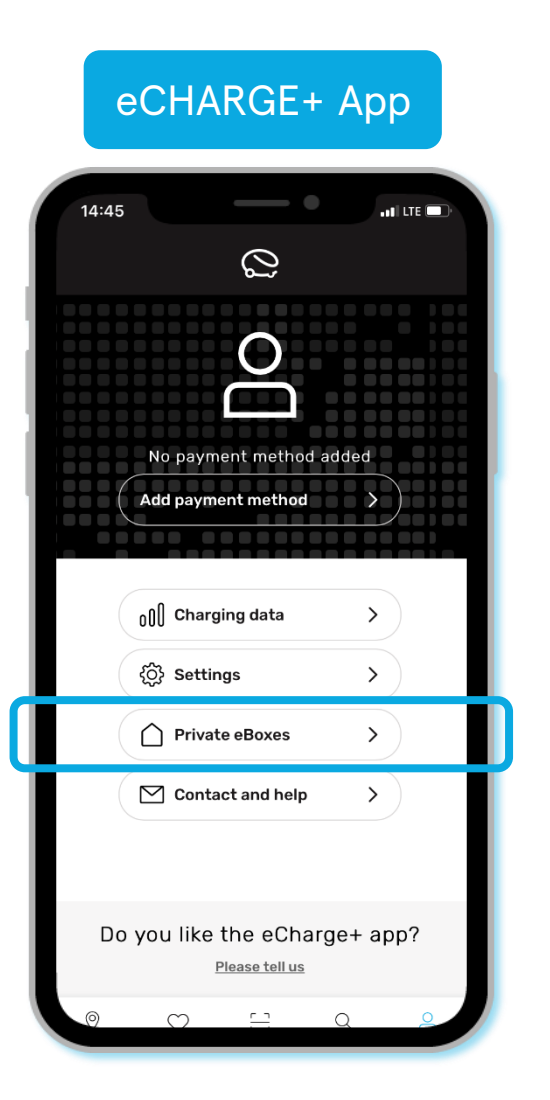

### I am having trouble with the setup

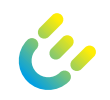

#### a My eBOX has no connection to the backend

- b <u>Bluetooth connection cannot be established</u>
- c <u>Configure RFID card with new eBOX</u>
- d Add RFID card
- e <u>Setup Compleo eCONFIG aborted</u>
- f <u>Setup for home charging aborted</u>

| S. 6 - 12  |
|------------|
| S. 13- 14  |
| S. 15 - 18 |
| S. 19 - 20 |
| S. 21      |
| S. 22      |

#### a My eBOX has no connection to the backend

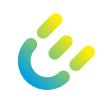

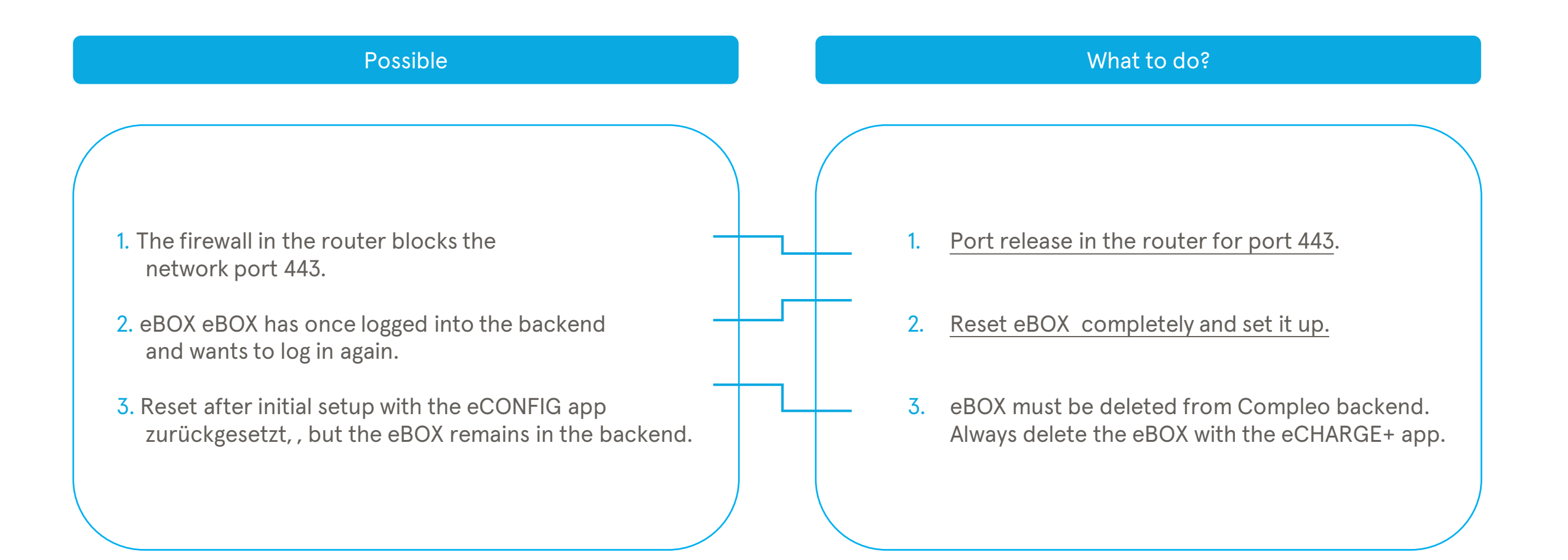

#### What to do? - Port release

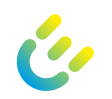

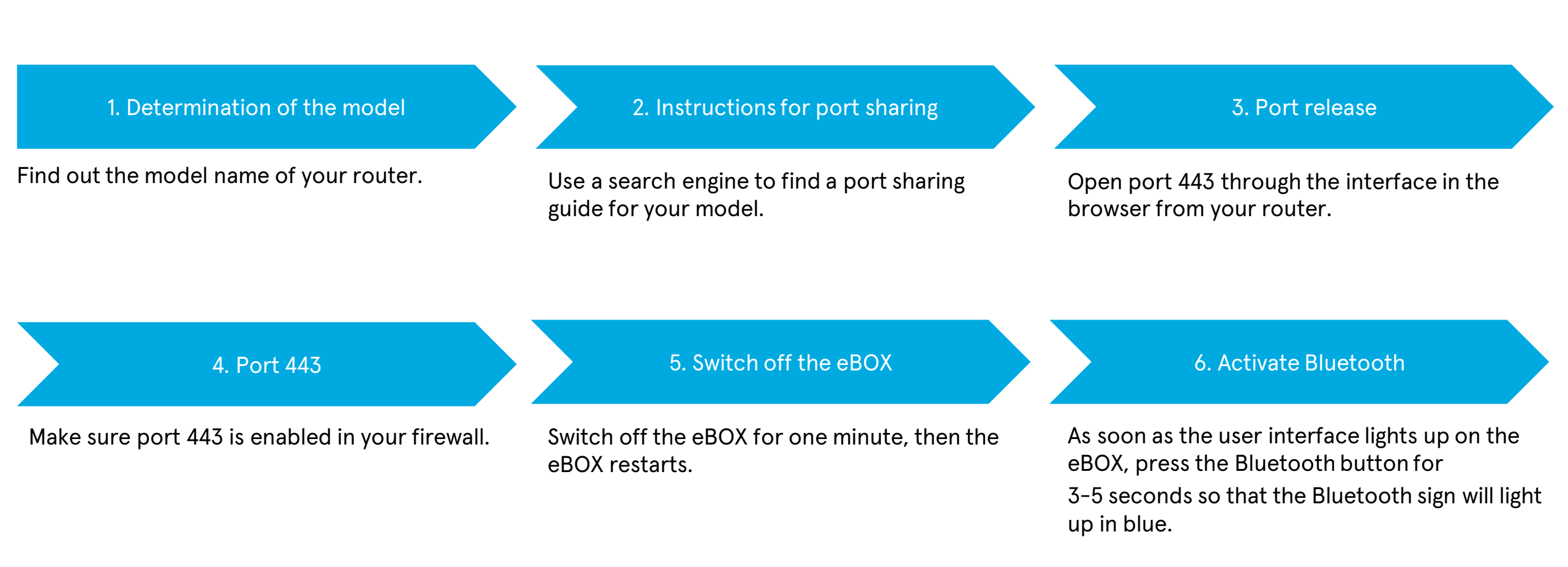

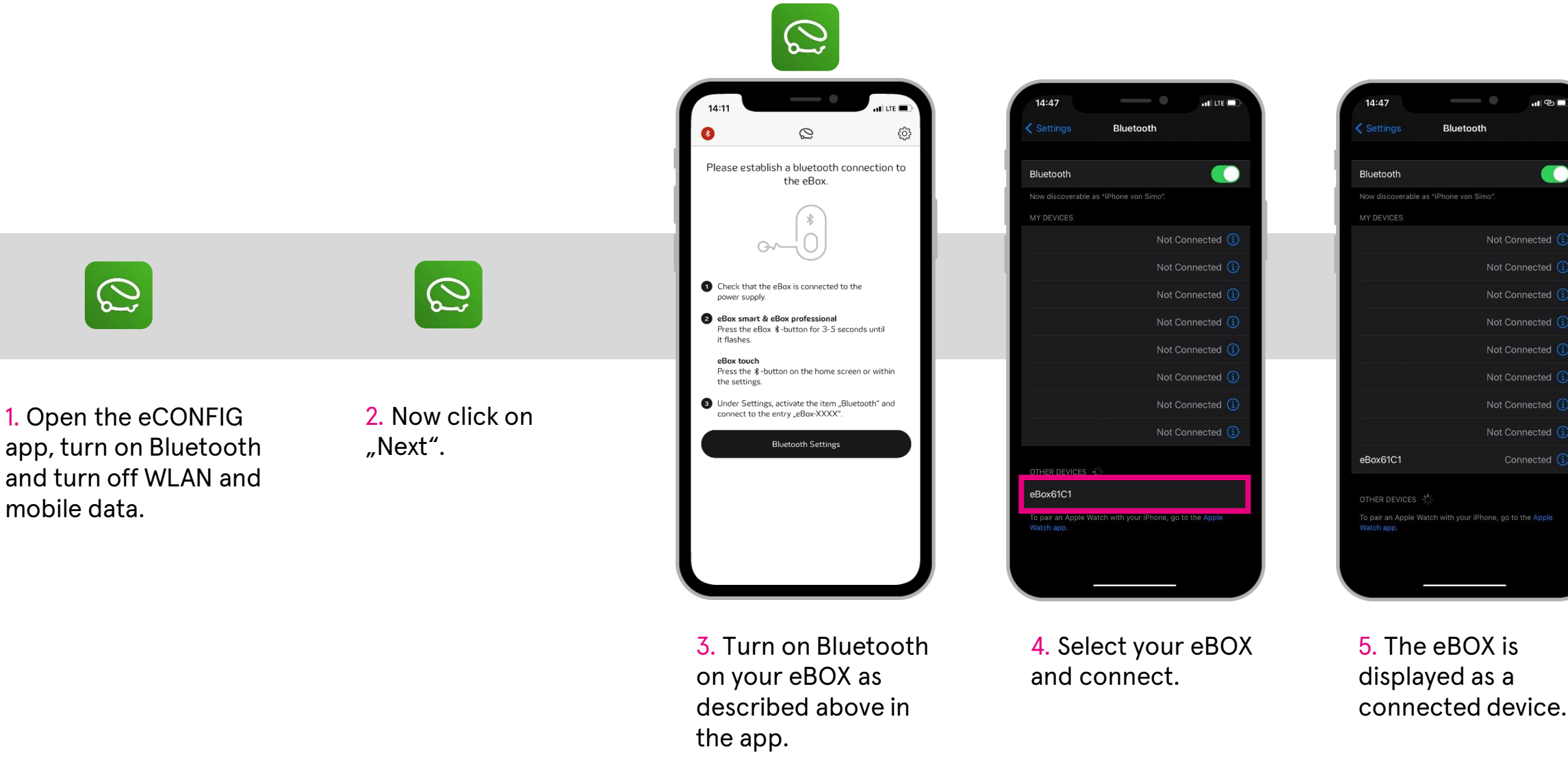

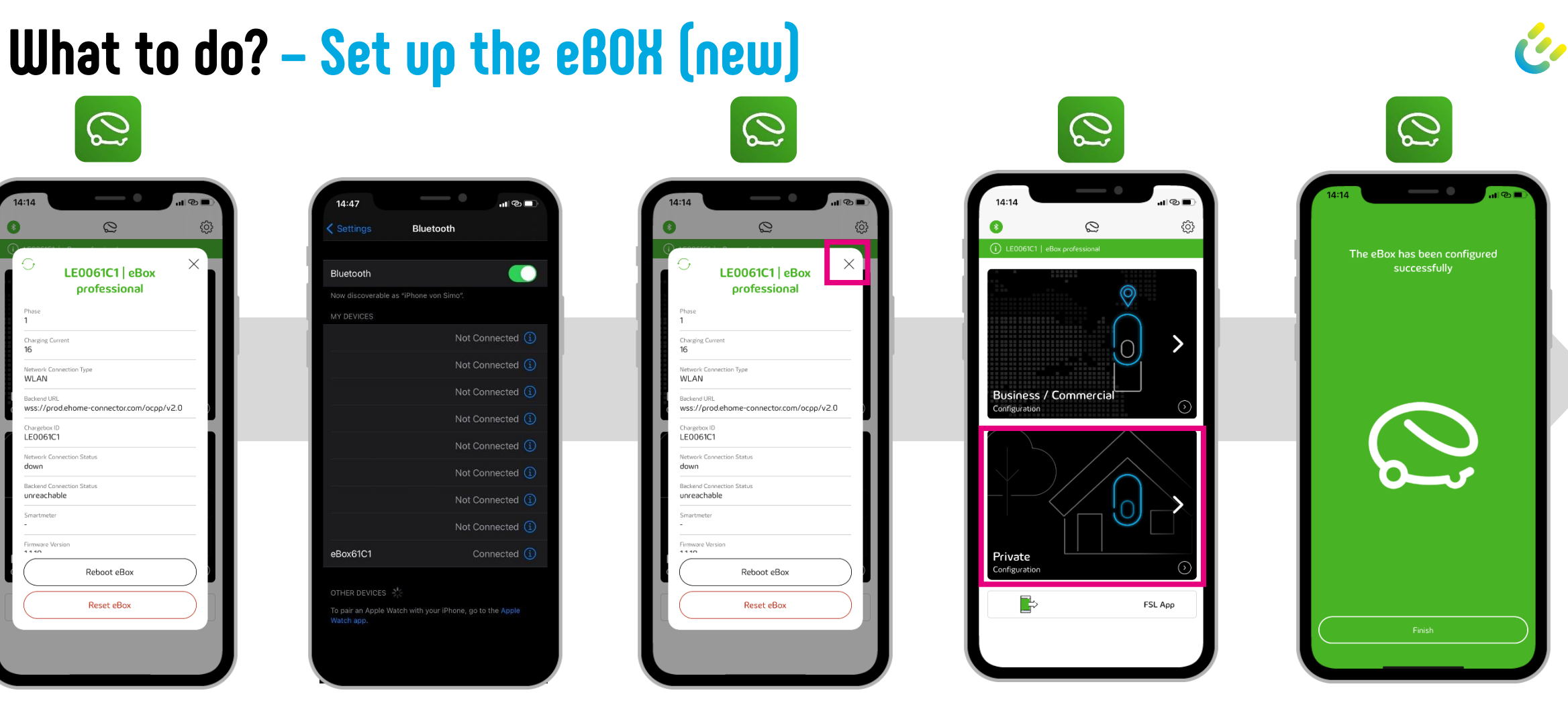

6. Click on "Reset eBOX". Now the eBOX restarts. 7. Remove the Bluetooth pairing or remove the eBOX from the device list. 8. Repeat steps 1-5 and click "X" as shown above to close the window.

 9. Now select "Private". 10. Now your eBOX restarts. Click on "Finish" and open the eCHARGE+ app.

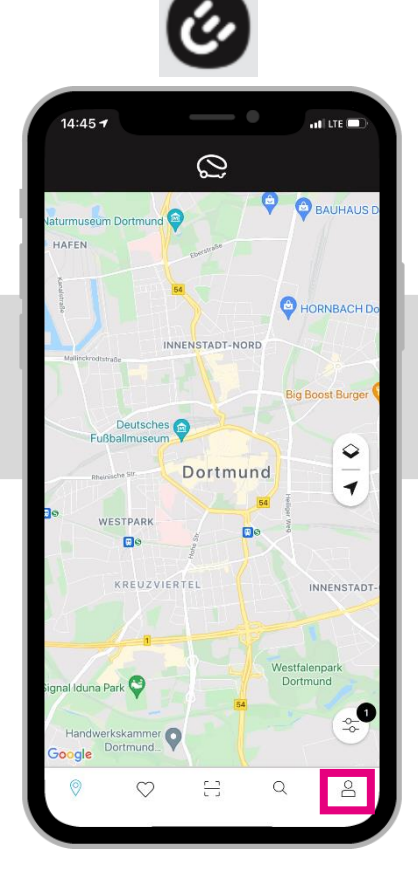

11. Click on the "Profile" icon button in the bottom right corner.

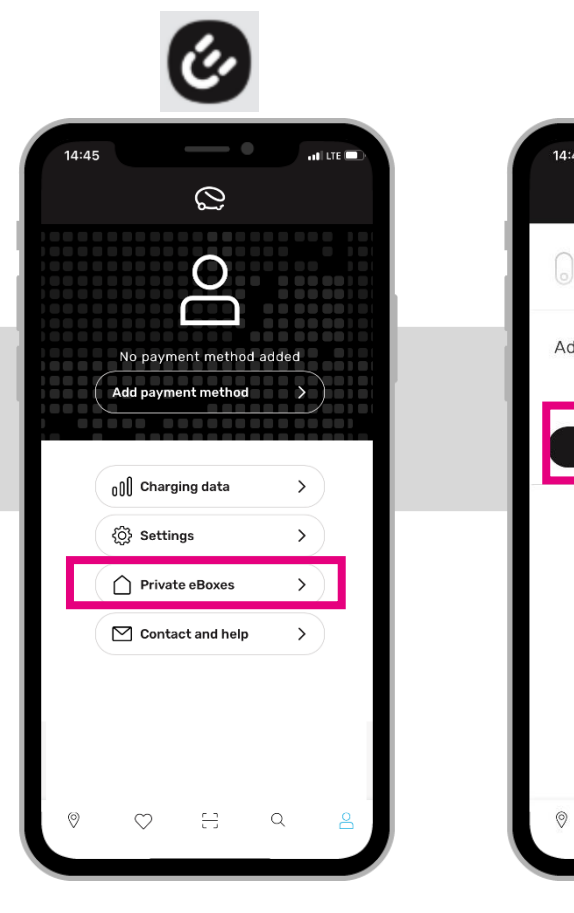

12. Click on "Private eBOXes".

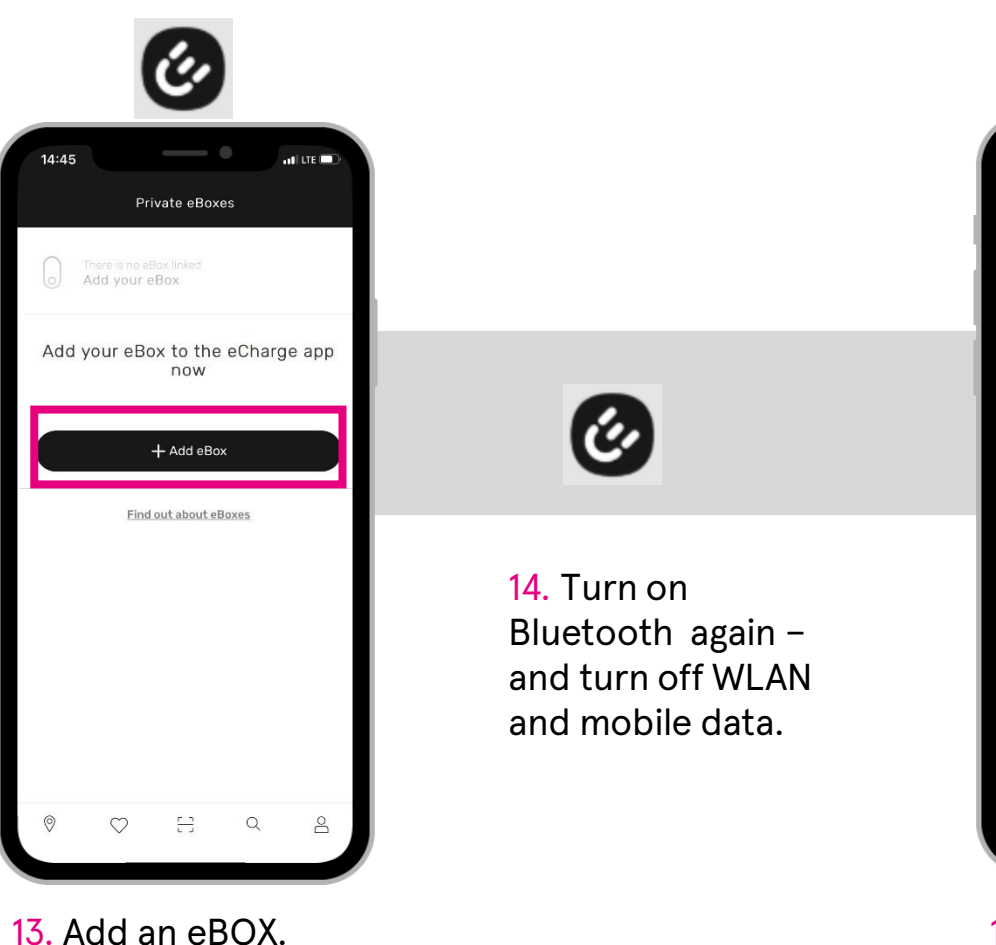

× Add eBox Connect to your eBox via Bluetooth Check whether your eBox is connected to a power supply. eBox smart & eBox professional Press the \$-button on the eBox for 3-5 seconds until it blinks blue. eBox touch Press the \$-button on the home screen or within the settings. Enable under "Settings" the option "Bluetooth" and connect with the device "Your eBox" Open Settinas  $\heartsuit$ 8

15. Turn on Bluetooth on your eBOX as described above in the app.

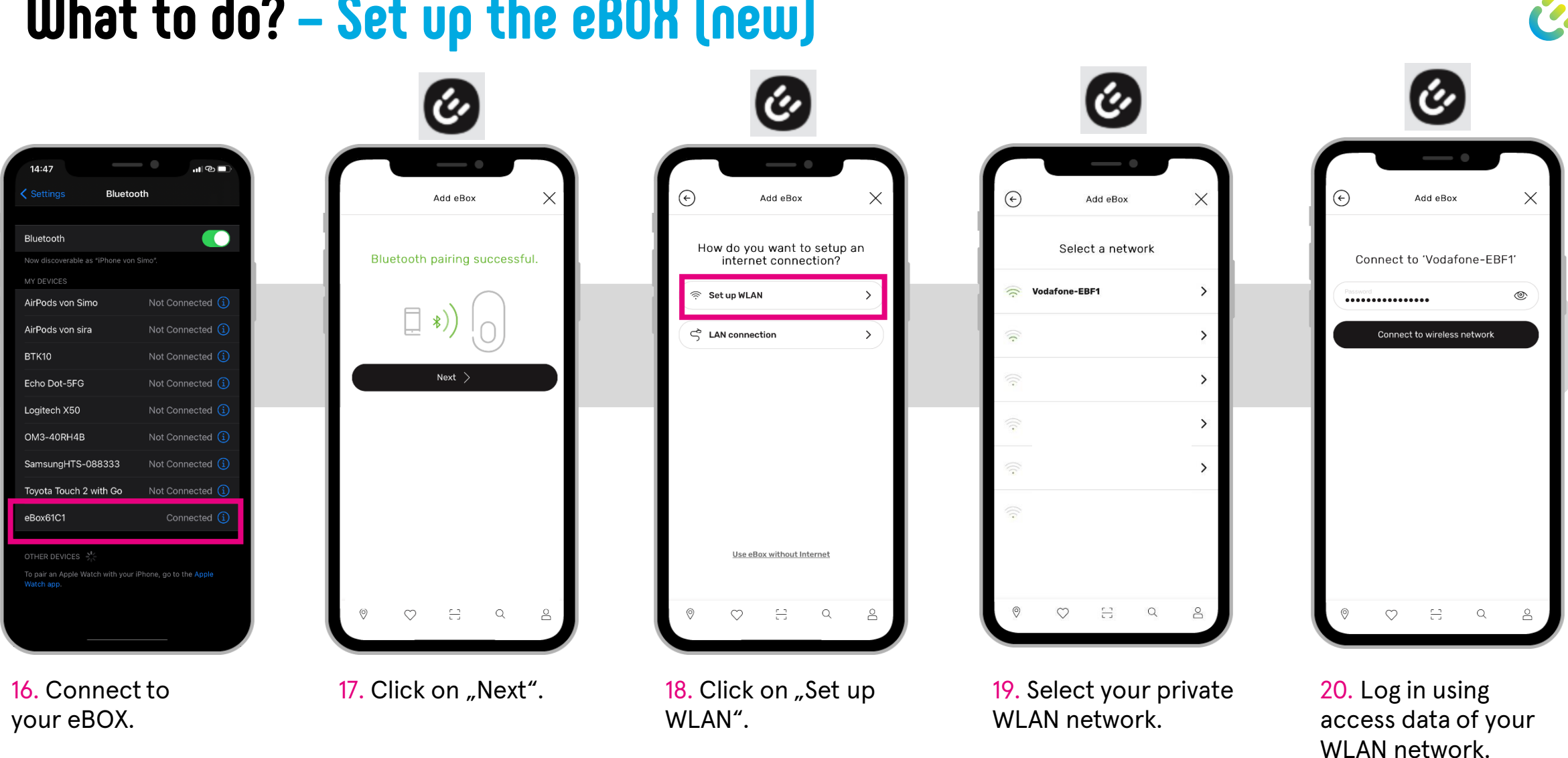

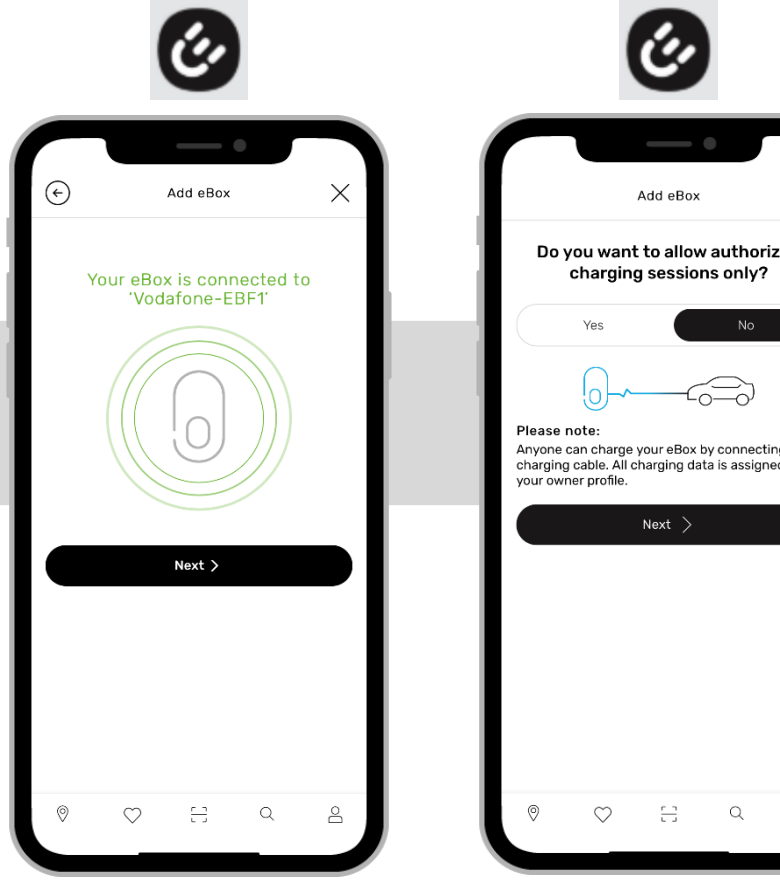

21. Click on "Next".

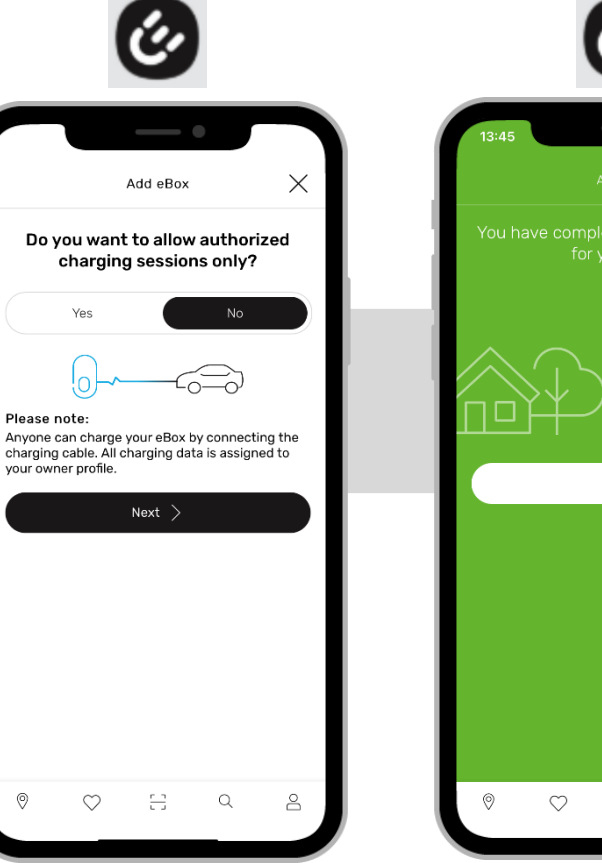

22. Select "No" and proceed without authorization.

23. Confirm the completion of the setup by clicking the "Done" button.

8

Q

8

#### **Troubleshooting:**

If the app indicates that the eBOX is not responding, do not close the setup. Wait another minute and click "Next" again.

If your eBOX is still not working, please contact the service to remove your eBOX from the system and repeat all steps.

You can reach the Compleo Charging Technologies Service at: 00800 / 46 66 49 73 or <u>servicedesk@compleo-cs.com</u>

If you want to set up an authorization with or without an RFID card (eBOX professional & touch only):

#### **b** Bluetooth connection cannot be established

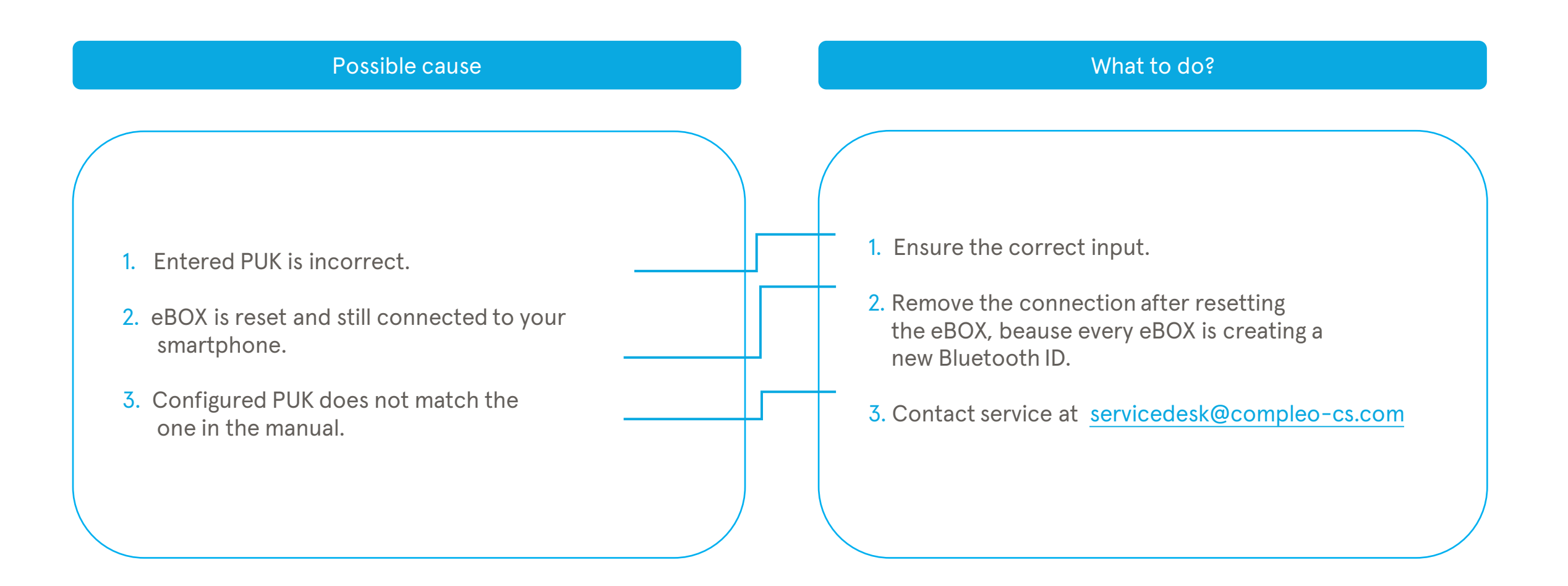

#### What to do? - Delete connection and reconnect

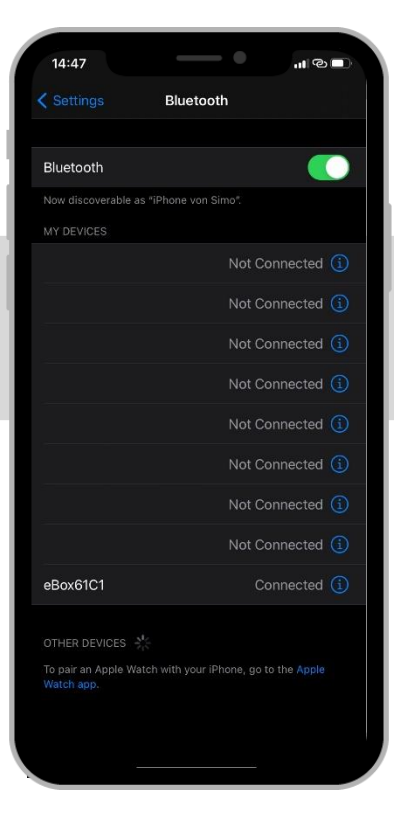

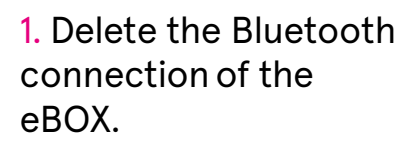

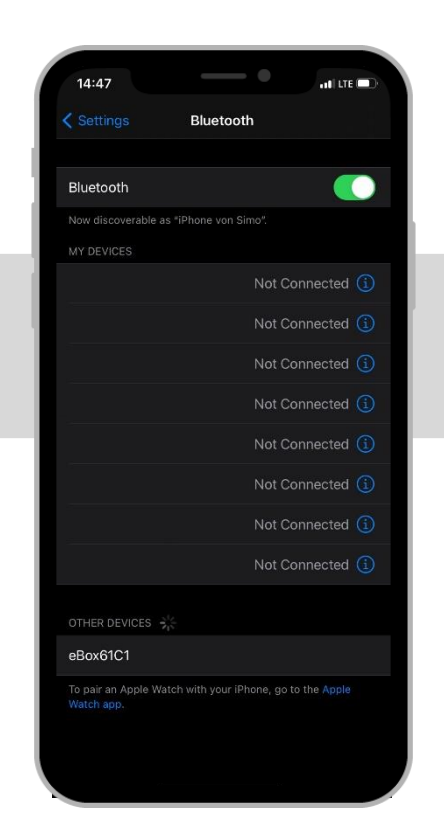

2. Make sure you are no longer connected.

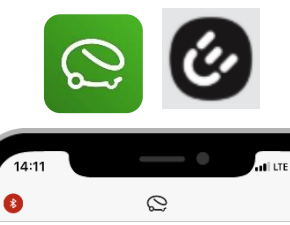

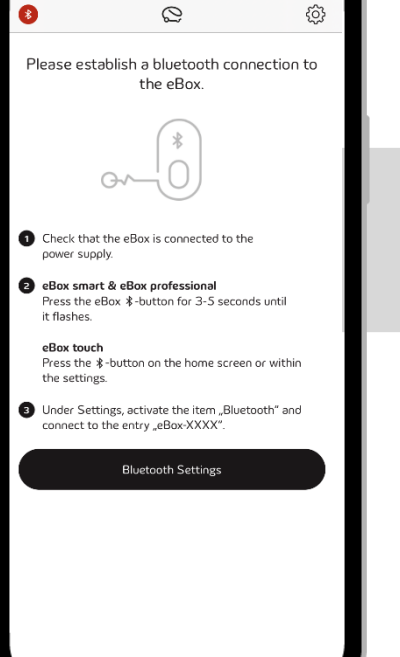

3. Turn on the Bluetooth on your eBOX (in the eCONFIG or eCHARGE+ app) as described above in the app.

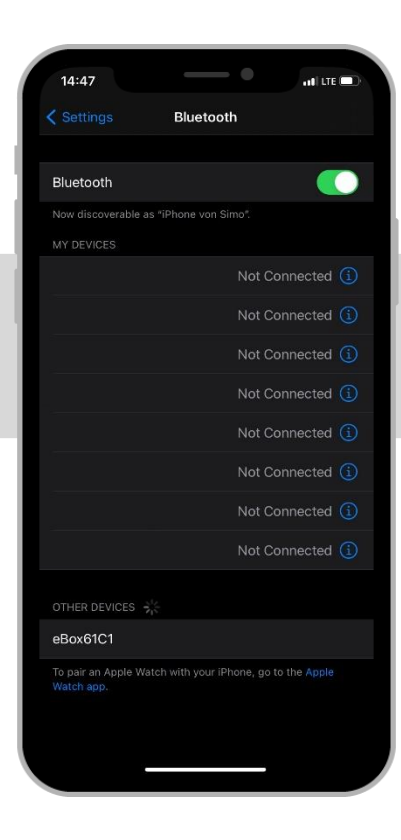

4. Select the eBOX and connect.

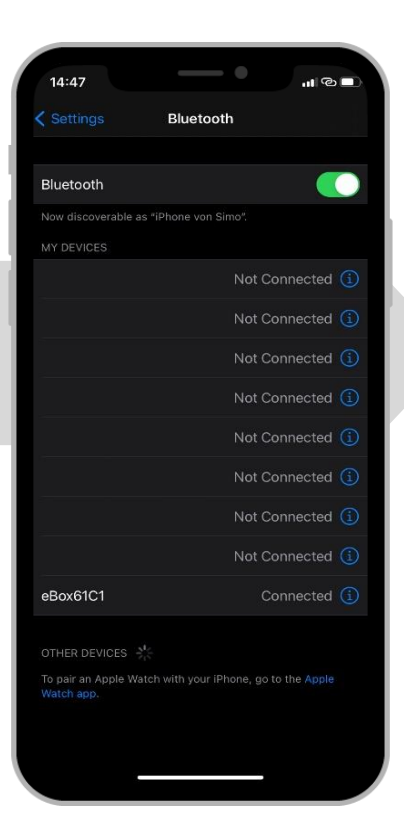

5. The eBOX is connected via Bluetooth.

### c Configure RFID card with new eBOX

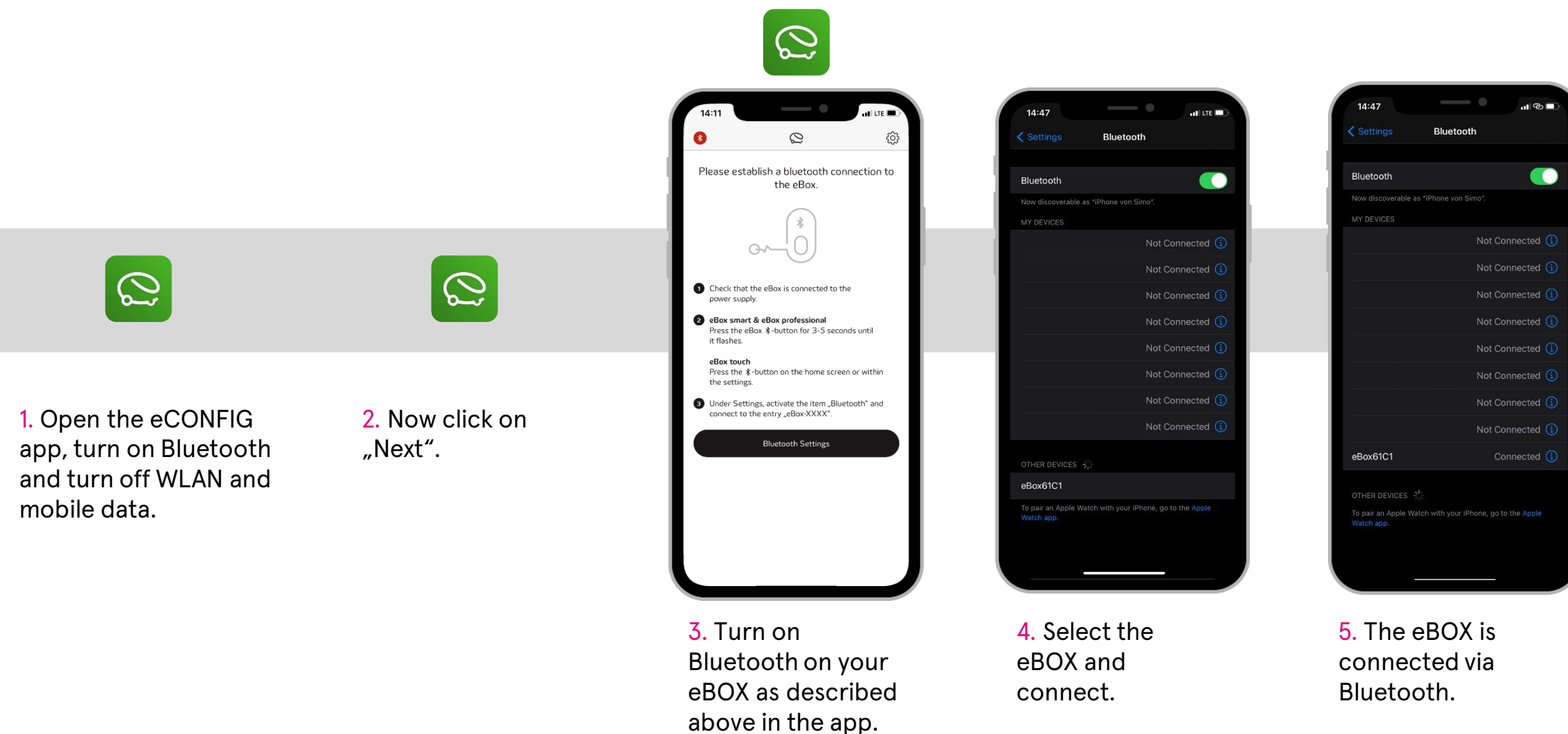

#### c Configure RFID card with new eBOX

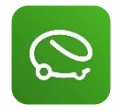

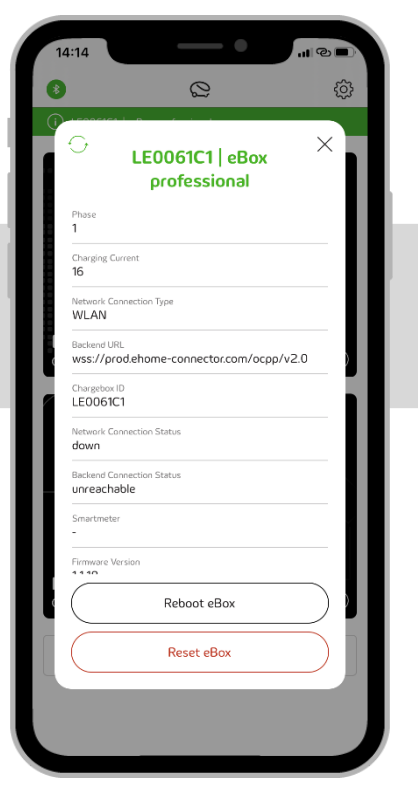

6. Click on "Reset eBOX". Now the eBOX restarts.

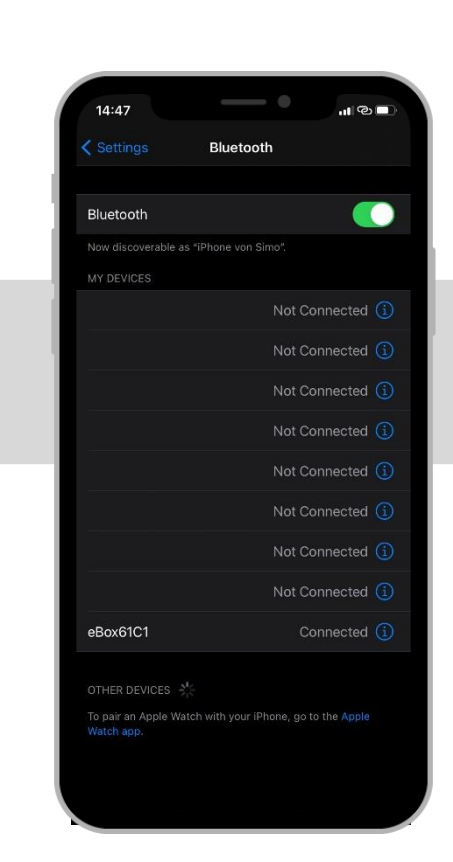

7. Remove the Bluetooth pairing or remove the eBOX from the device list.

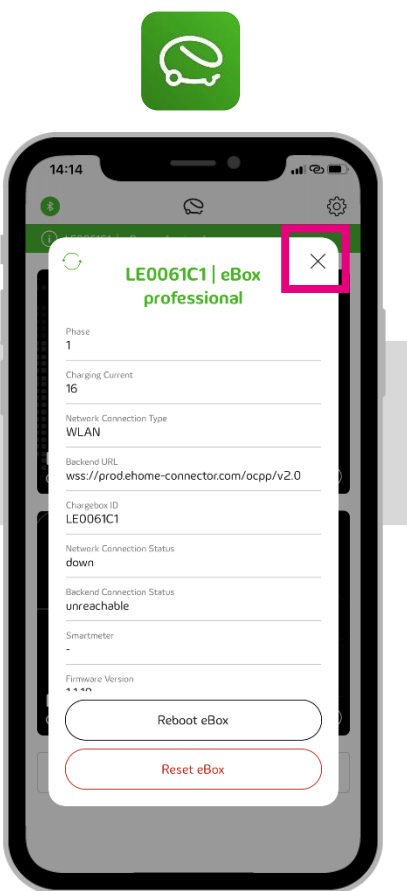

8. Repeat steps 1-5 and click "X" as shown above to close the window.

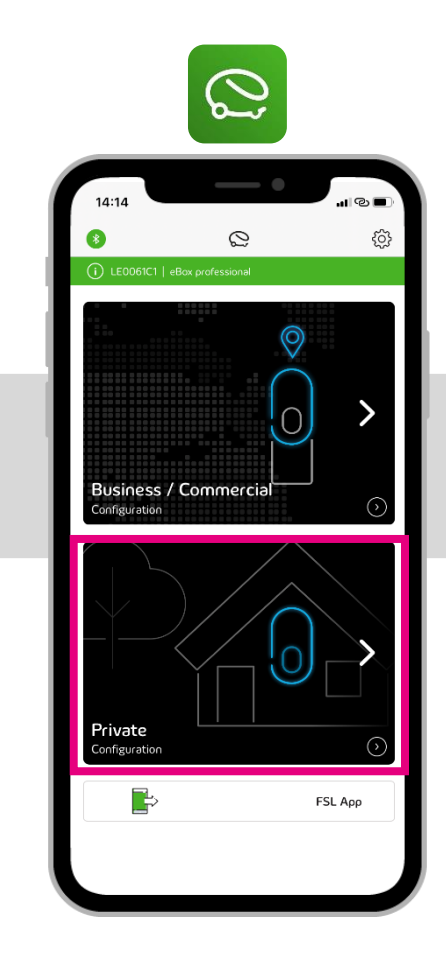

 9. Now select "Private".

 $\bigcirc$ The eBox has been configured successfully

> 10. Now your eBOX restarts. Click on "Finish" and open the eCHARGE+ app.

### c Configure RFID card with new eBOX

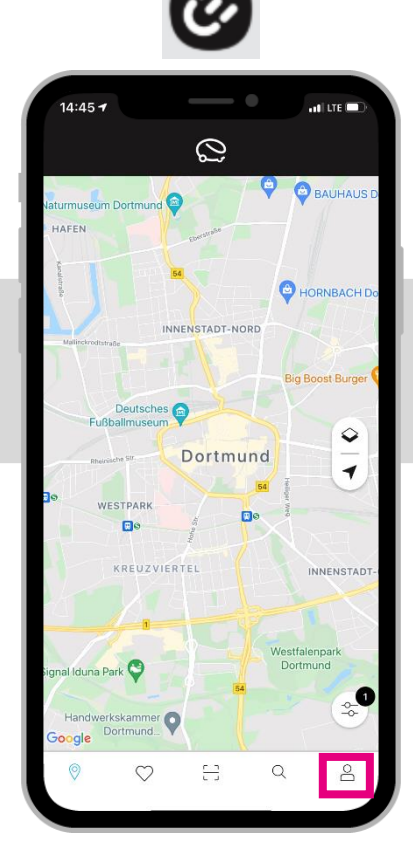

11. Click on the "Profile" icon button in the bottom right corner.

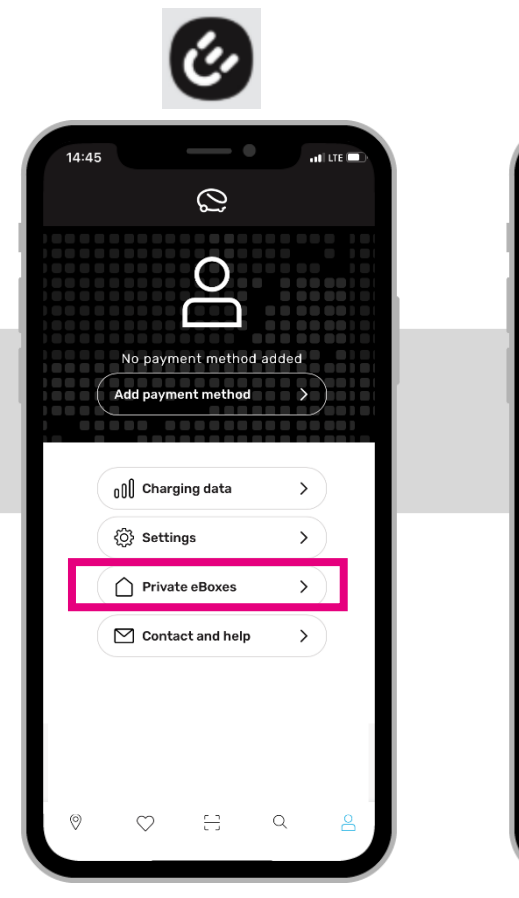

12. Click on "Private eBOXes".

13. Add an eBOX.

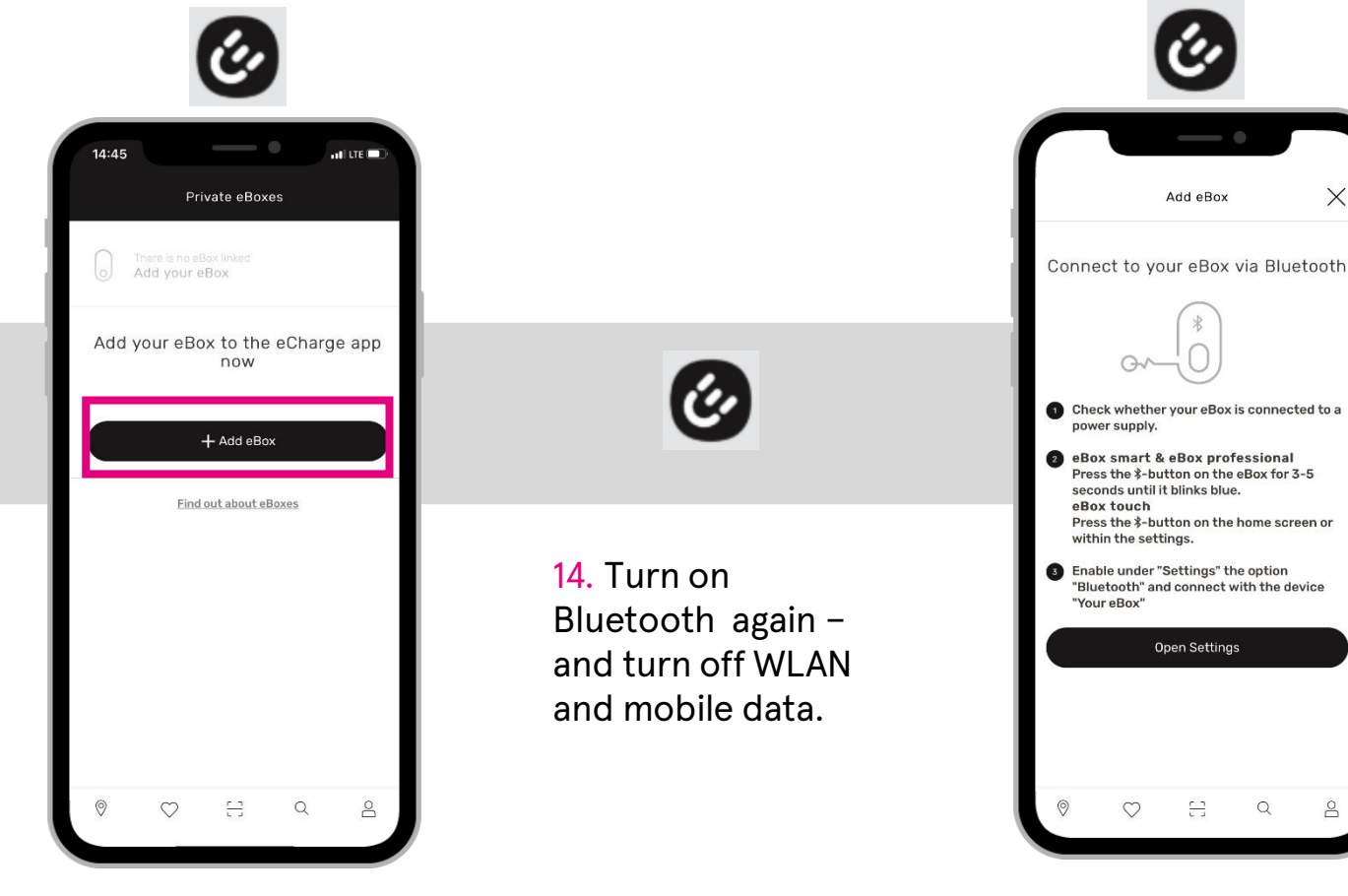

15. Turn on Bluetooth on your eBOX as described above in the app.

×

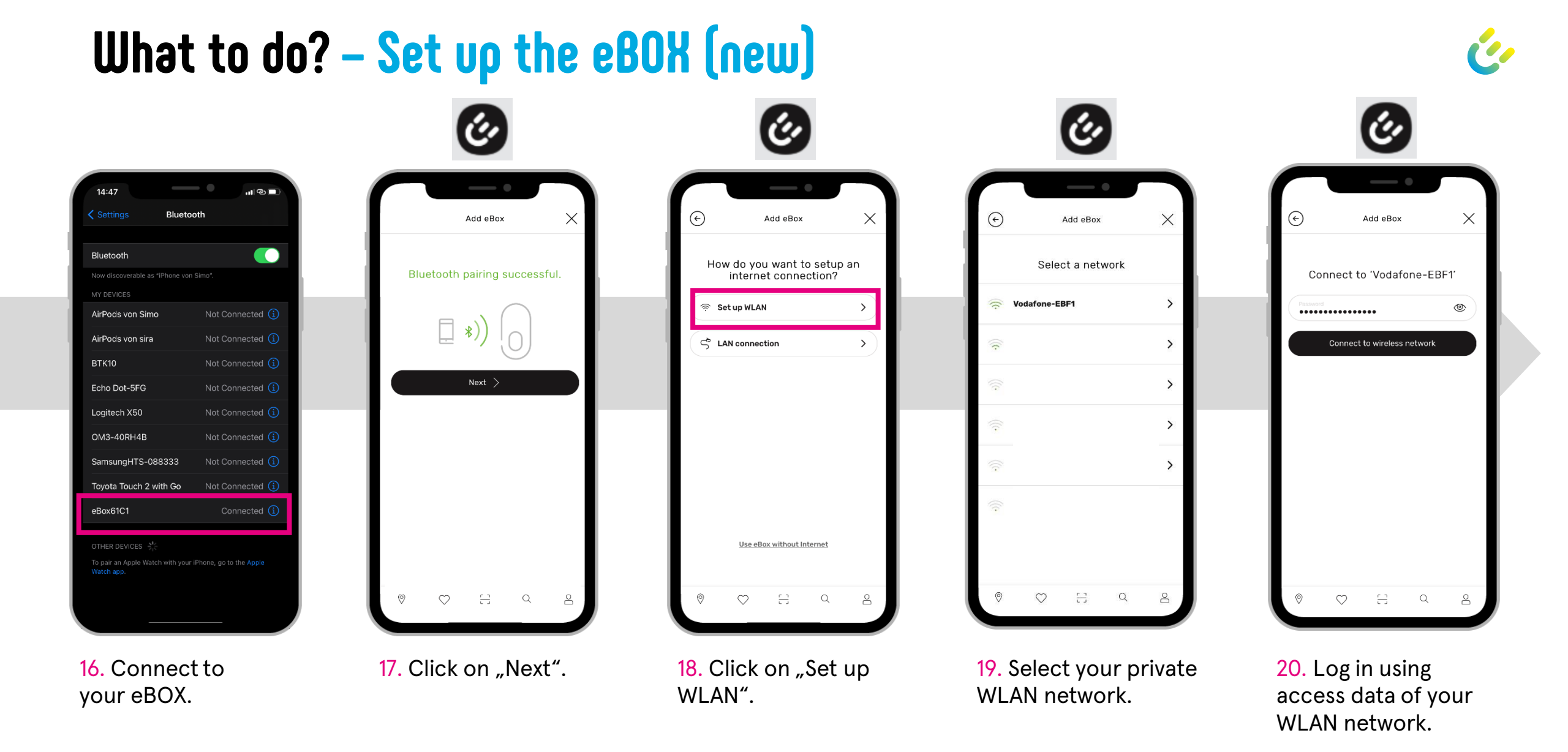

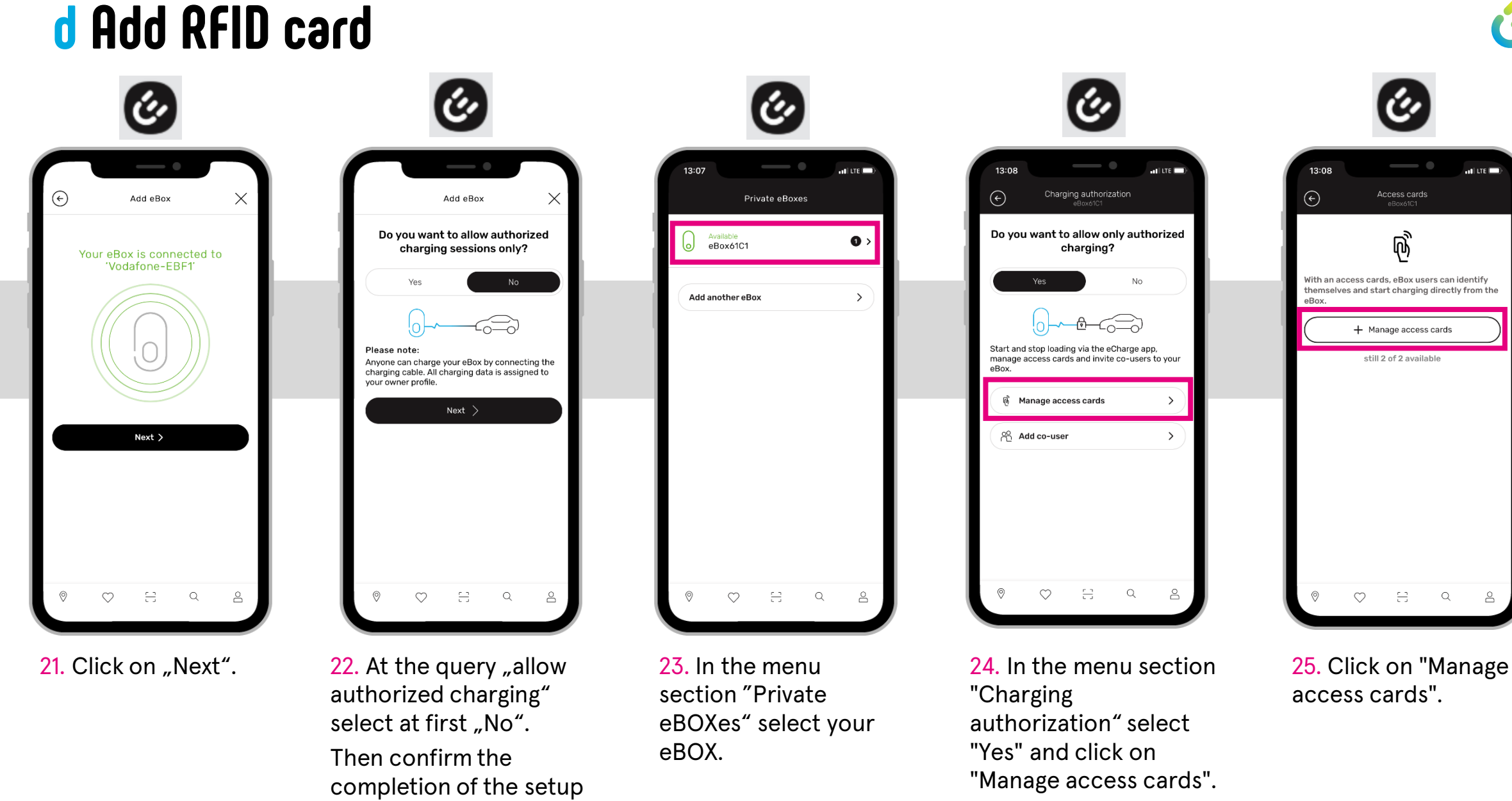

by clicking "Next".

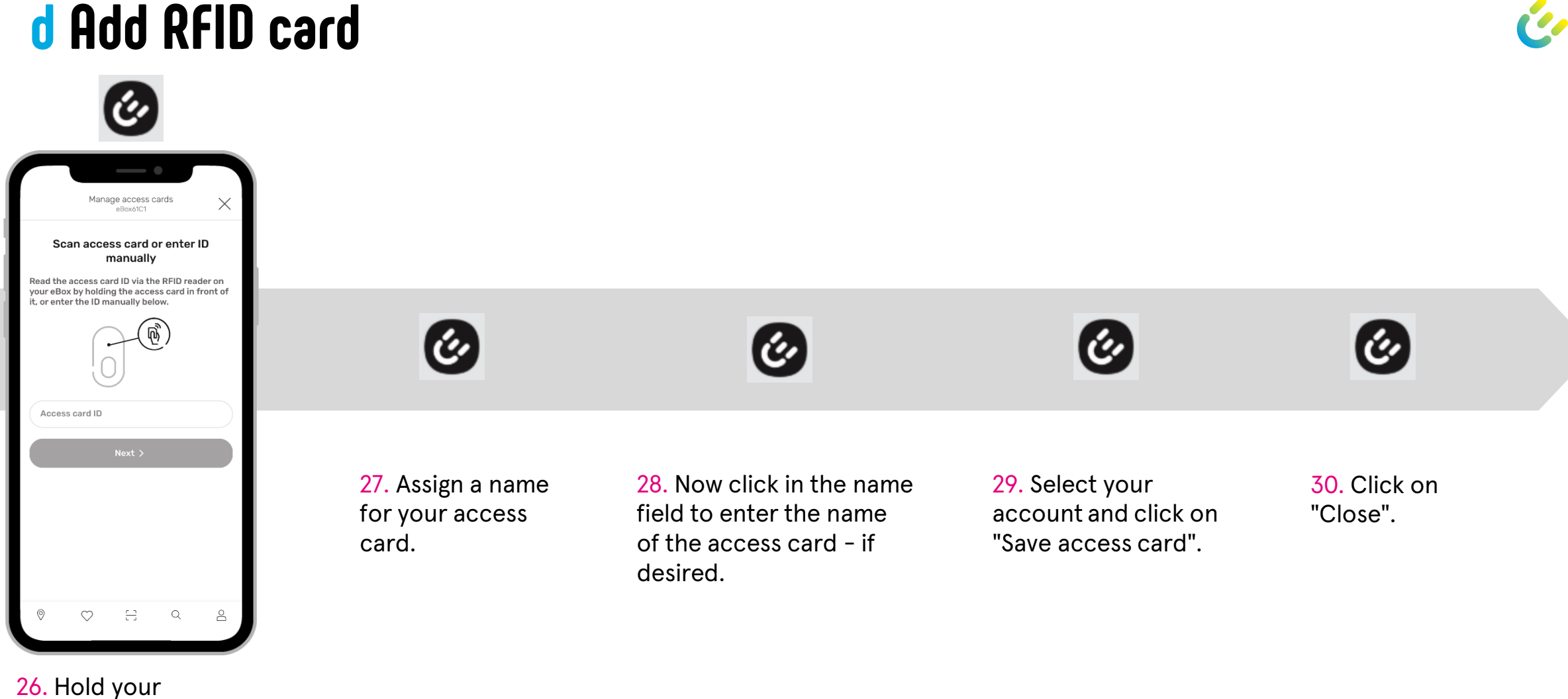

RFID card in front of the illuminated field on the eBOX.

#### e Setup Compleo eCONFIG aborted

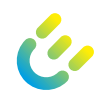

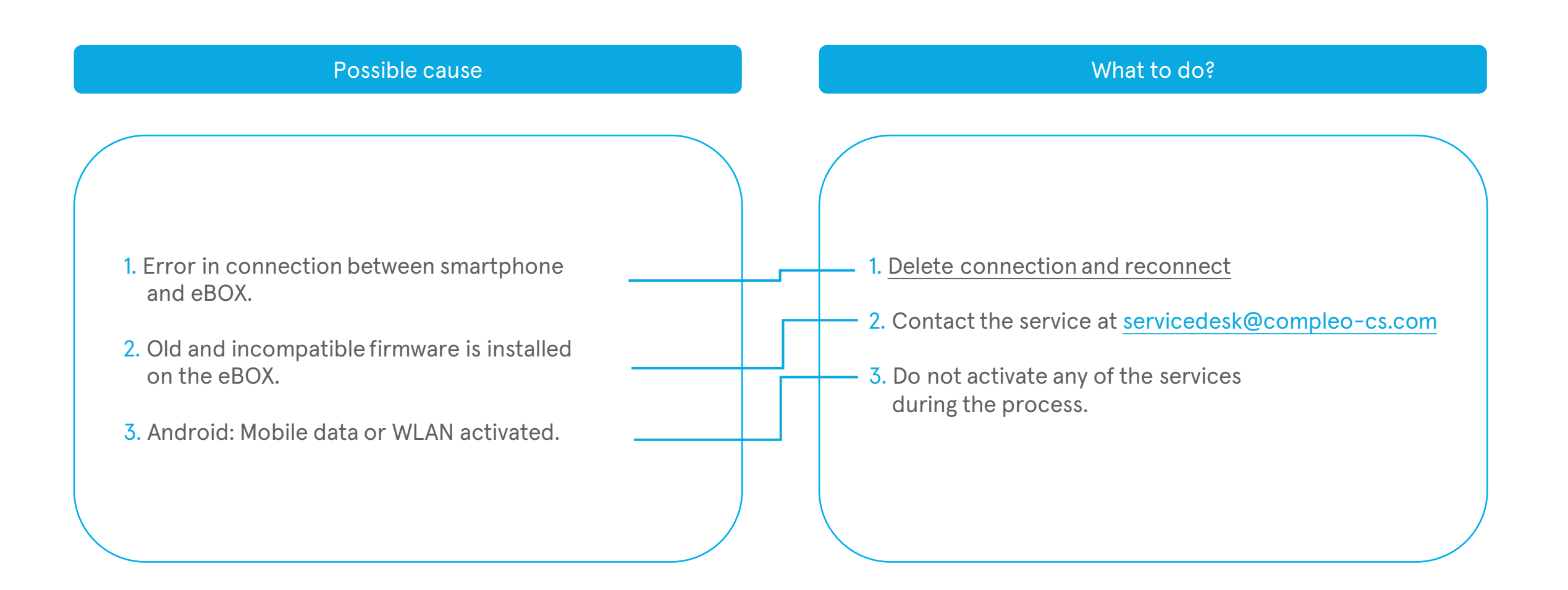

#### **f** Setup for home charging aborted

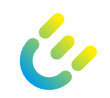

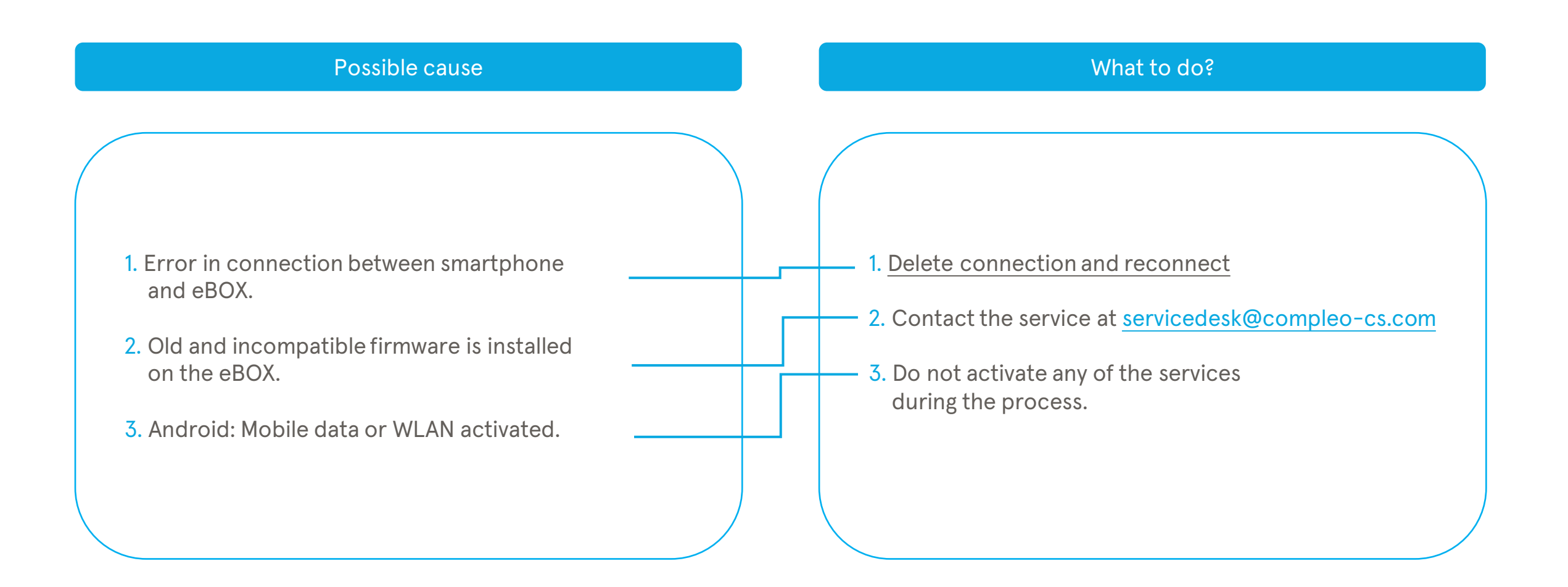

#### 2 My charging data is not displayed in the app App view

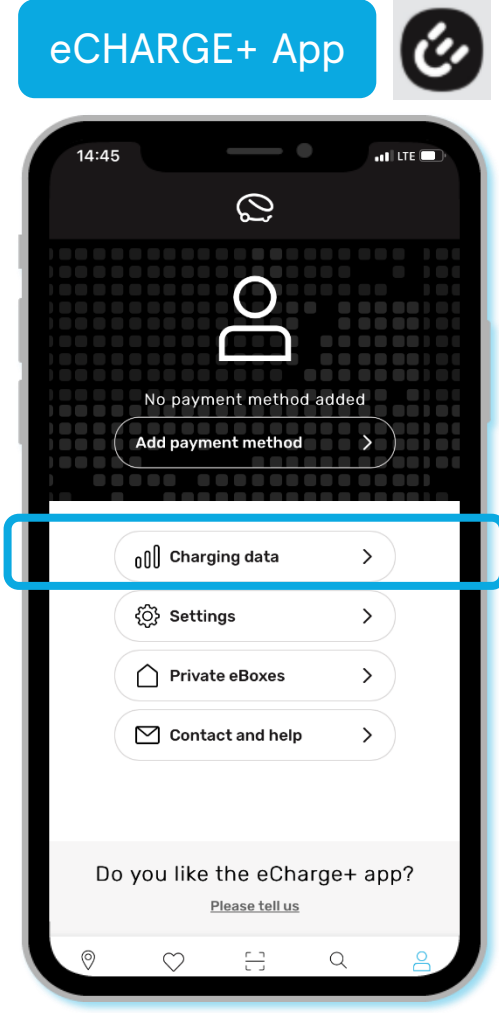

#### 2 My charging data is not displayed in the app App view

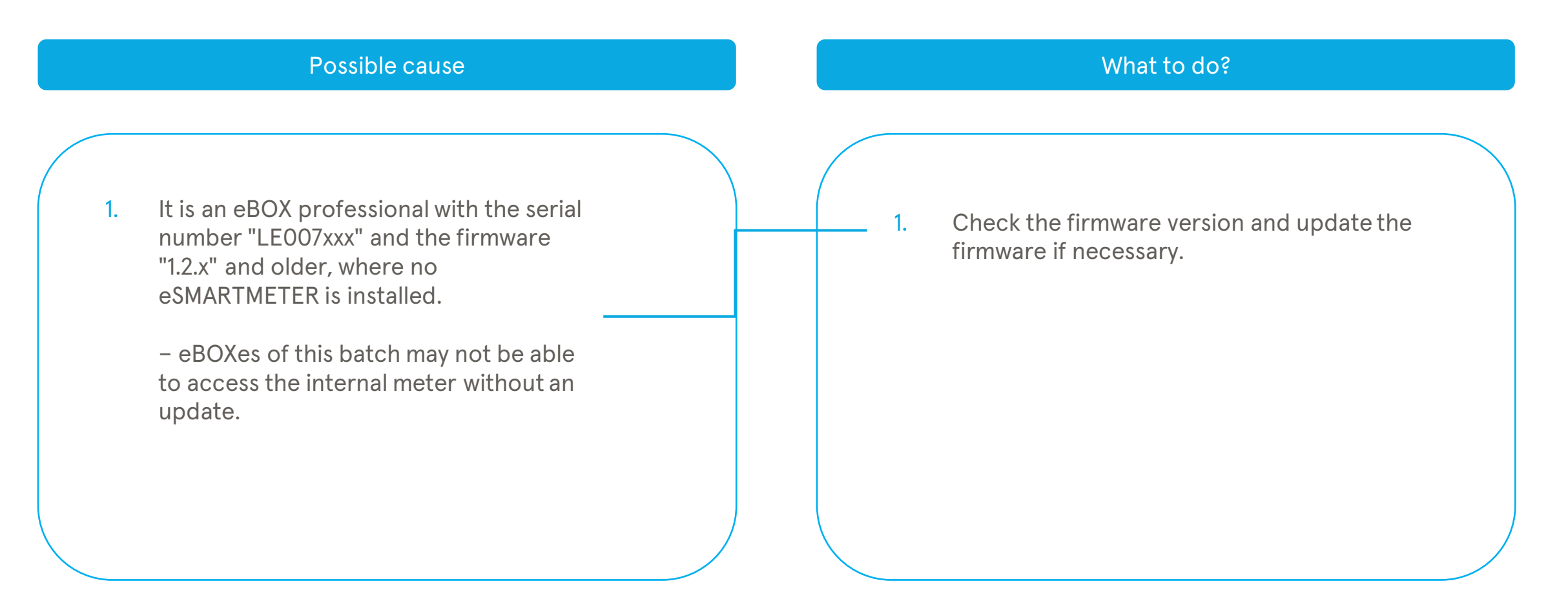

#### 3 My eBOX is not responding and i cannot charge – private charging App view

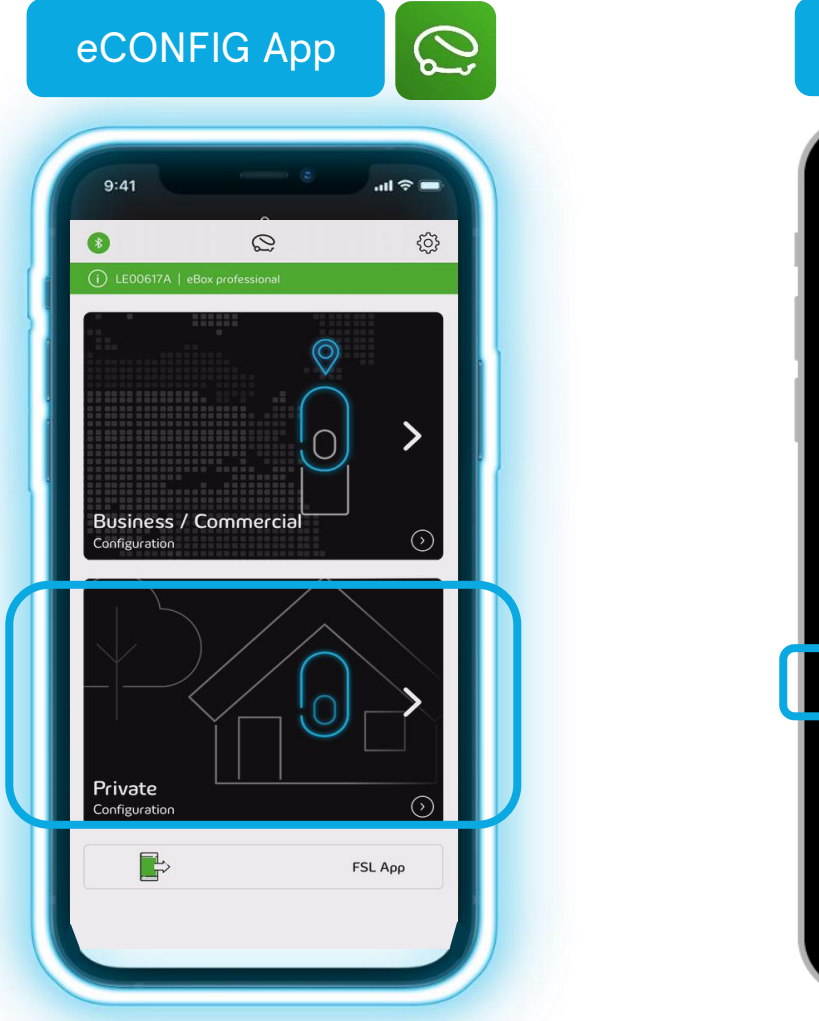

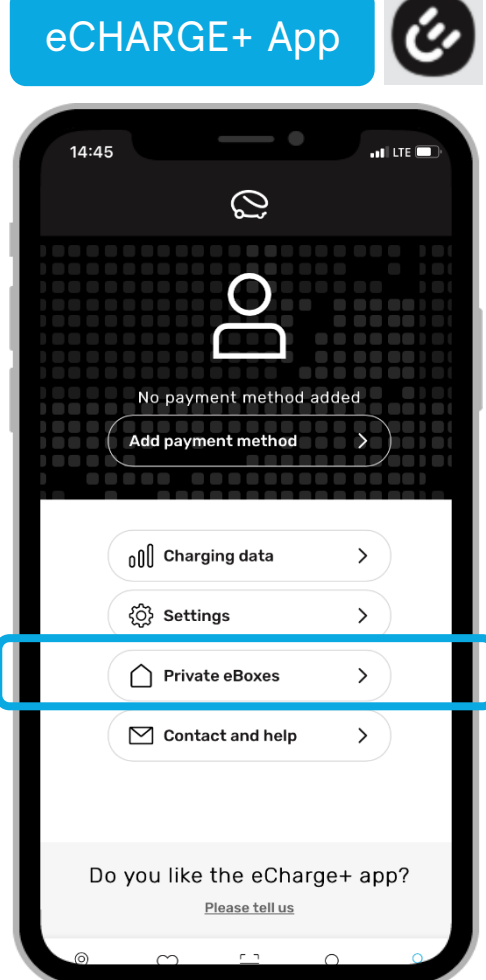

## 3 My eBOX is not responding and i cannot charge – private charging 🧉

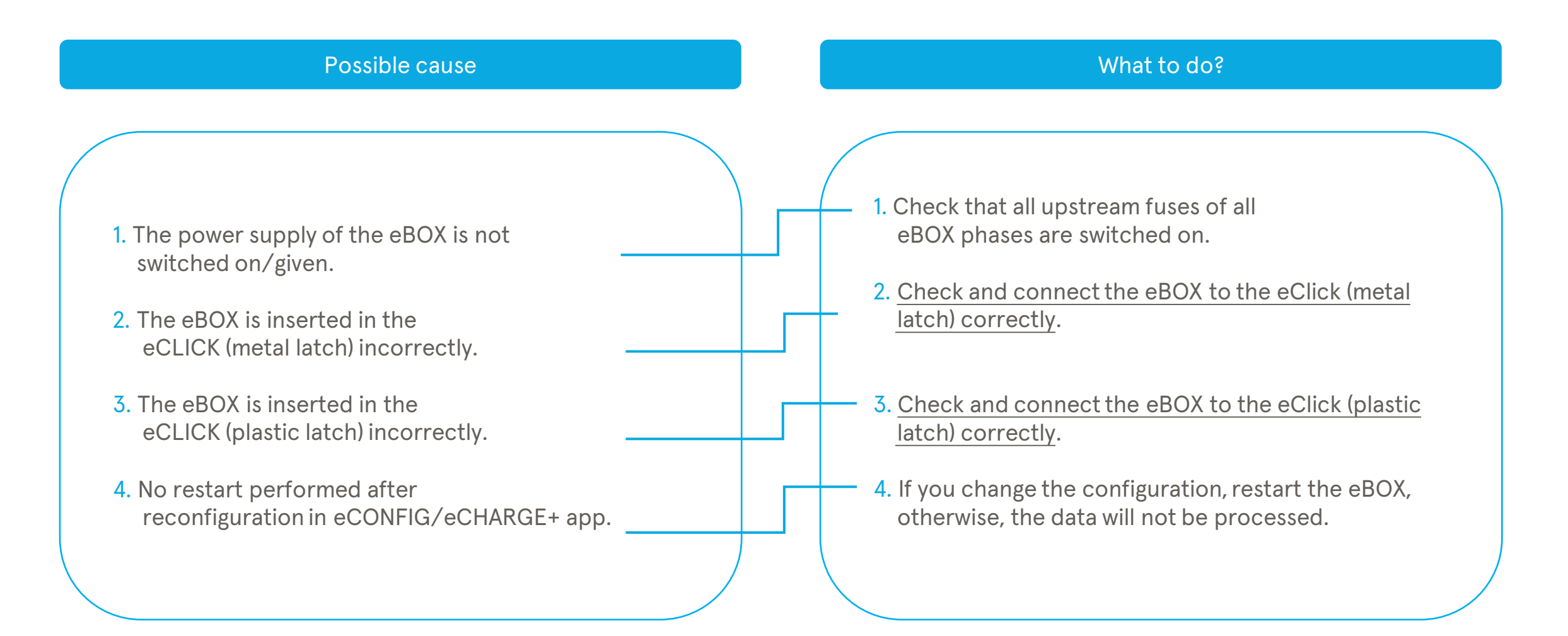

#### What to do? - Compleo eCLICK (metal latch)

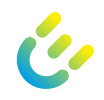

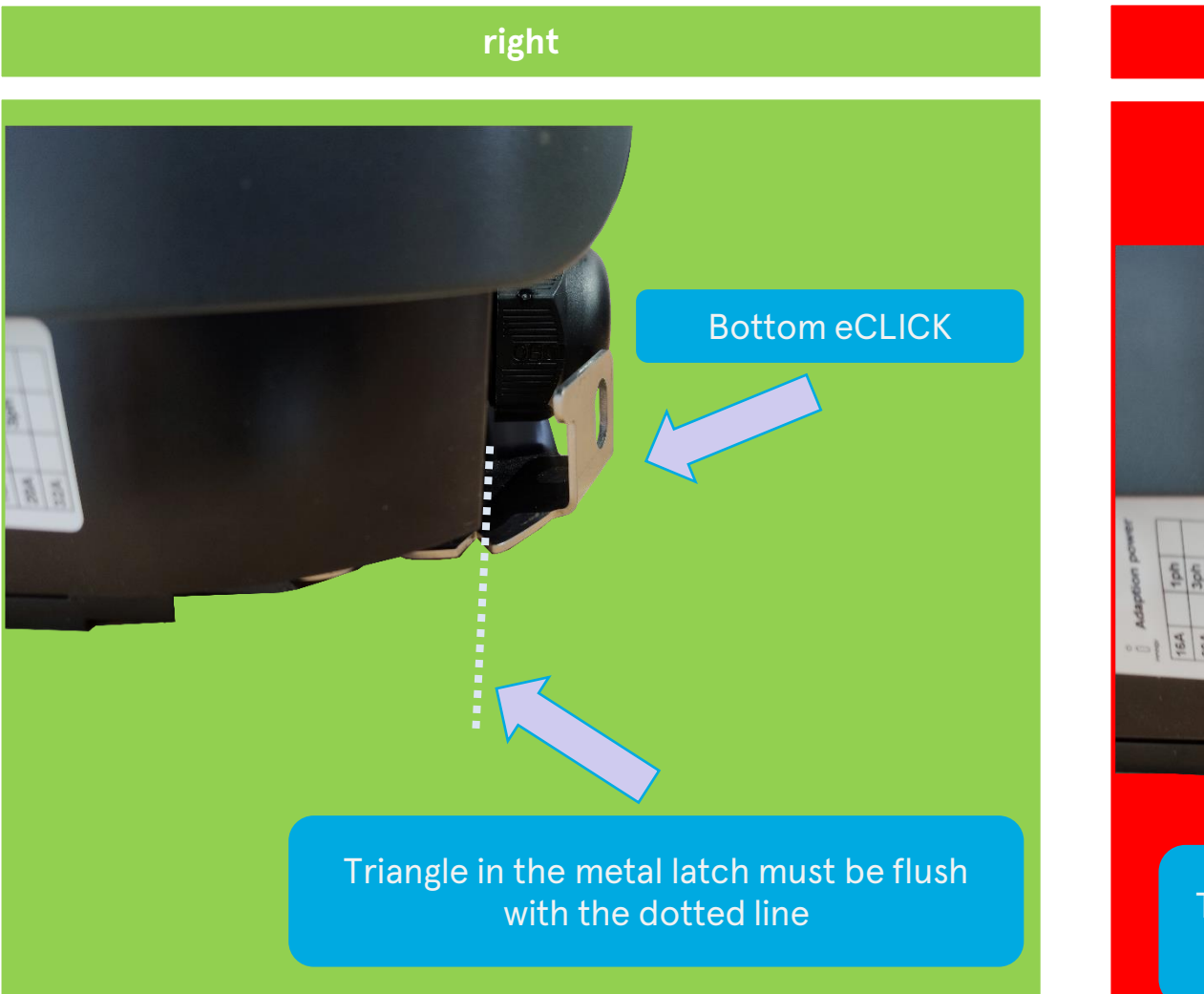

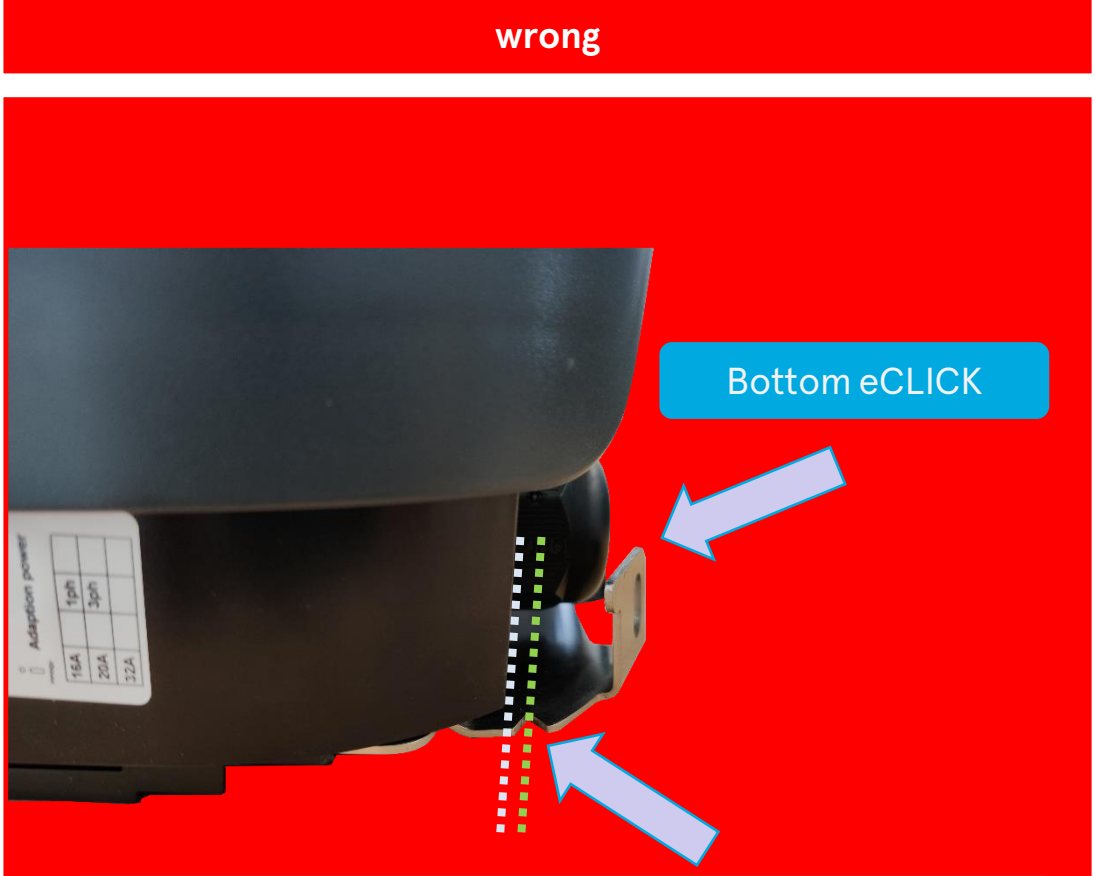

Triangle in metal latch is not flush with white dotted line gap from green to white line must be closed

#### What to do? - Compleo eCLICK (metal latch)

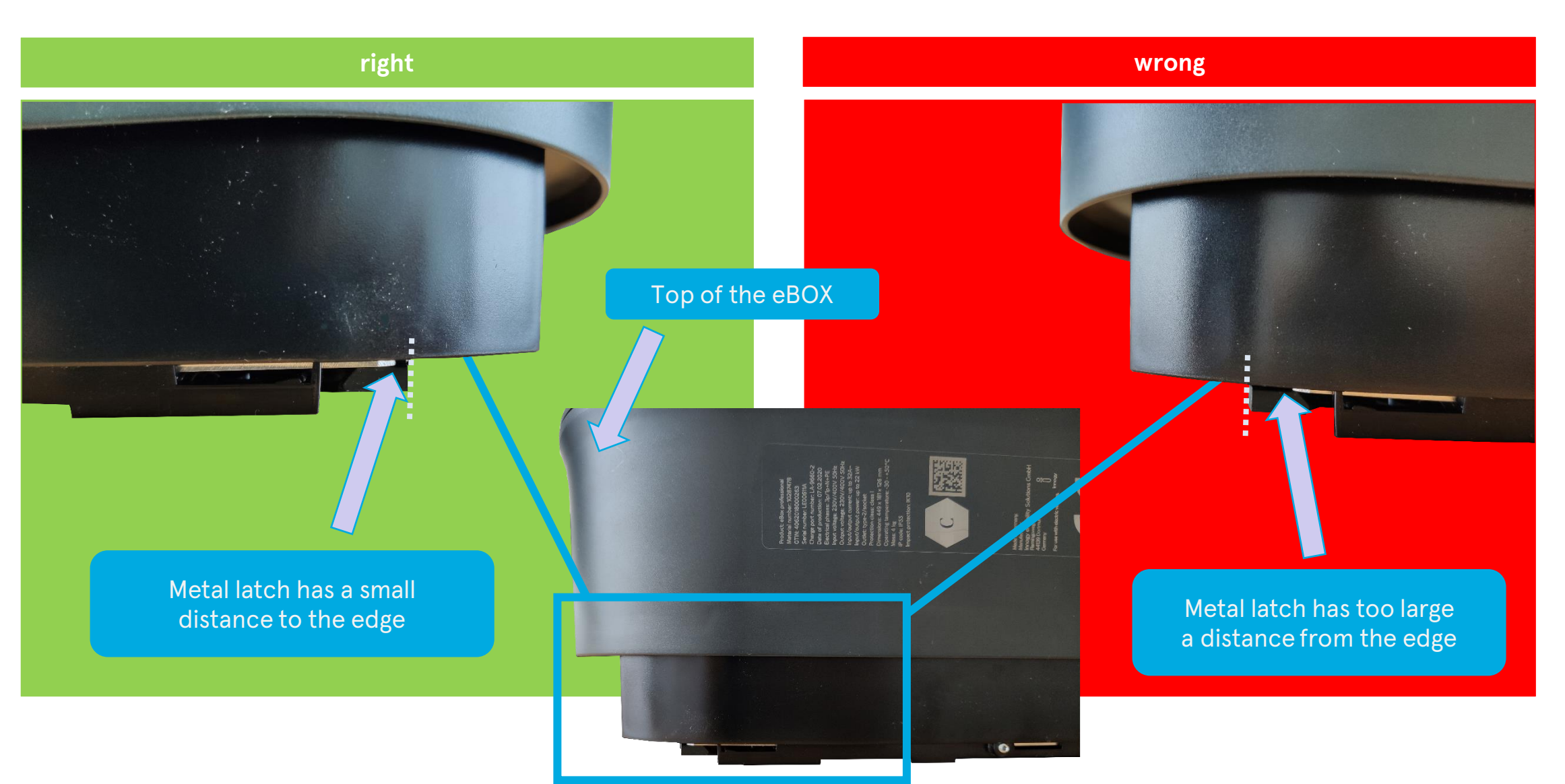

#### What to do? - Compleo eCLICK (plastic latch)

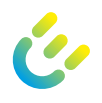

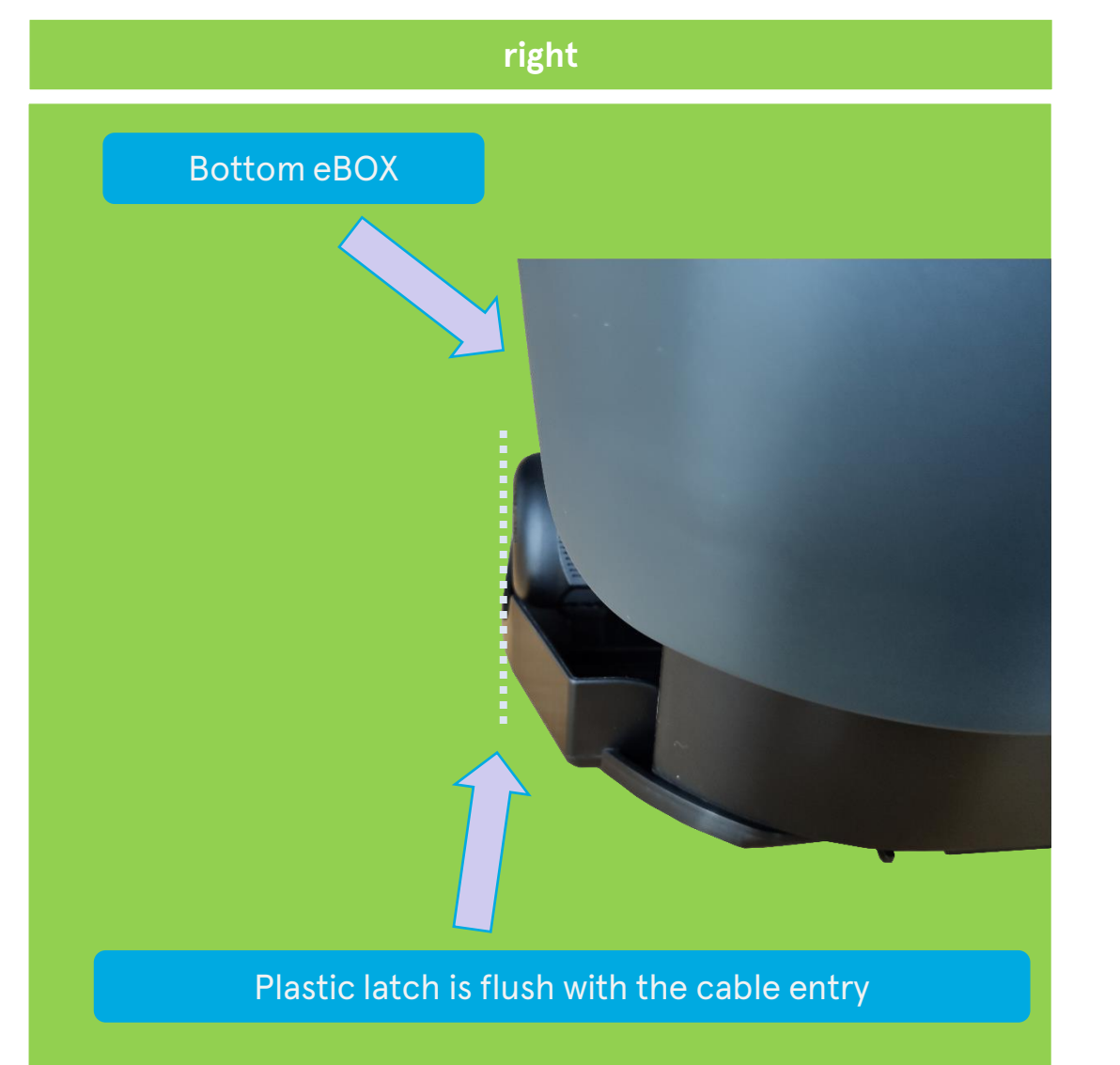

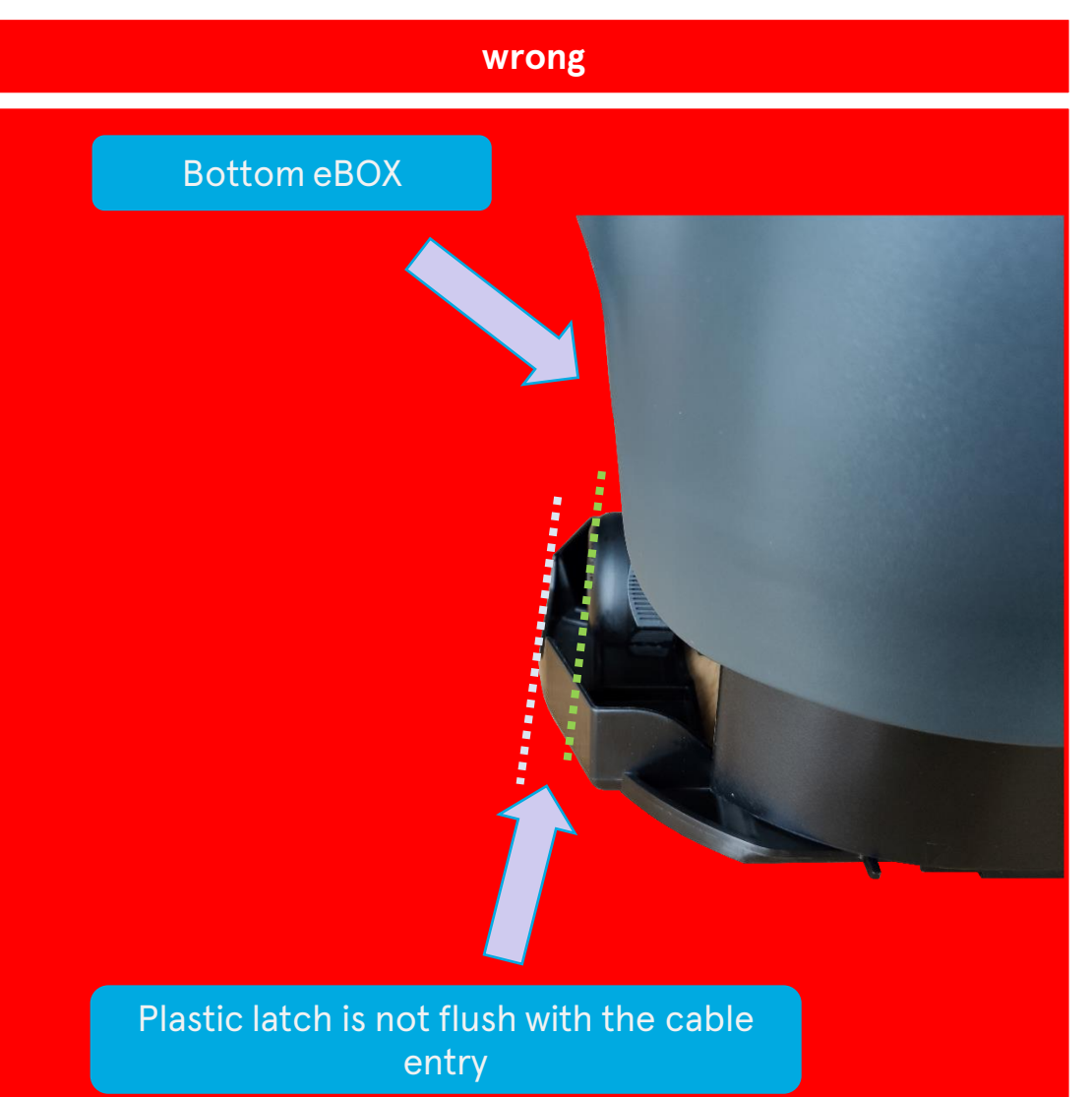

#### What to do? - Compleo eCLICK (plastic latch)

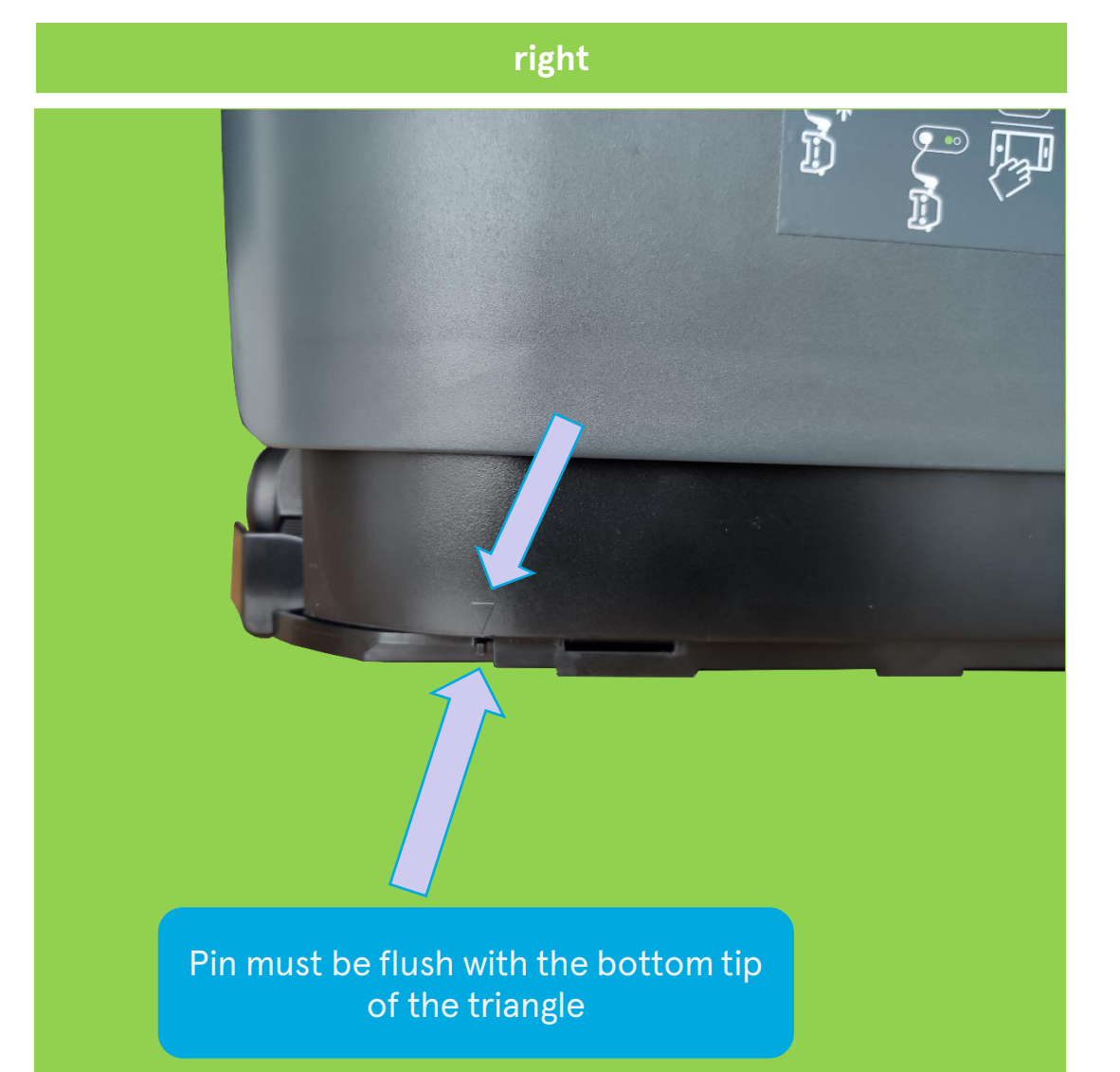

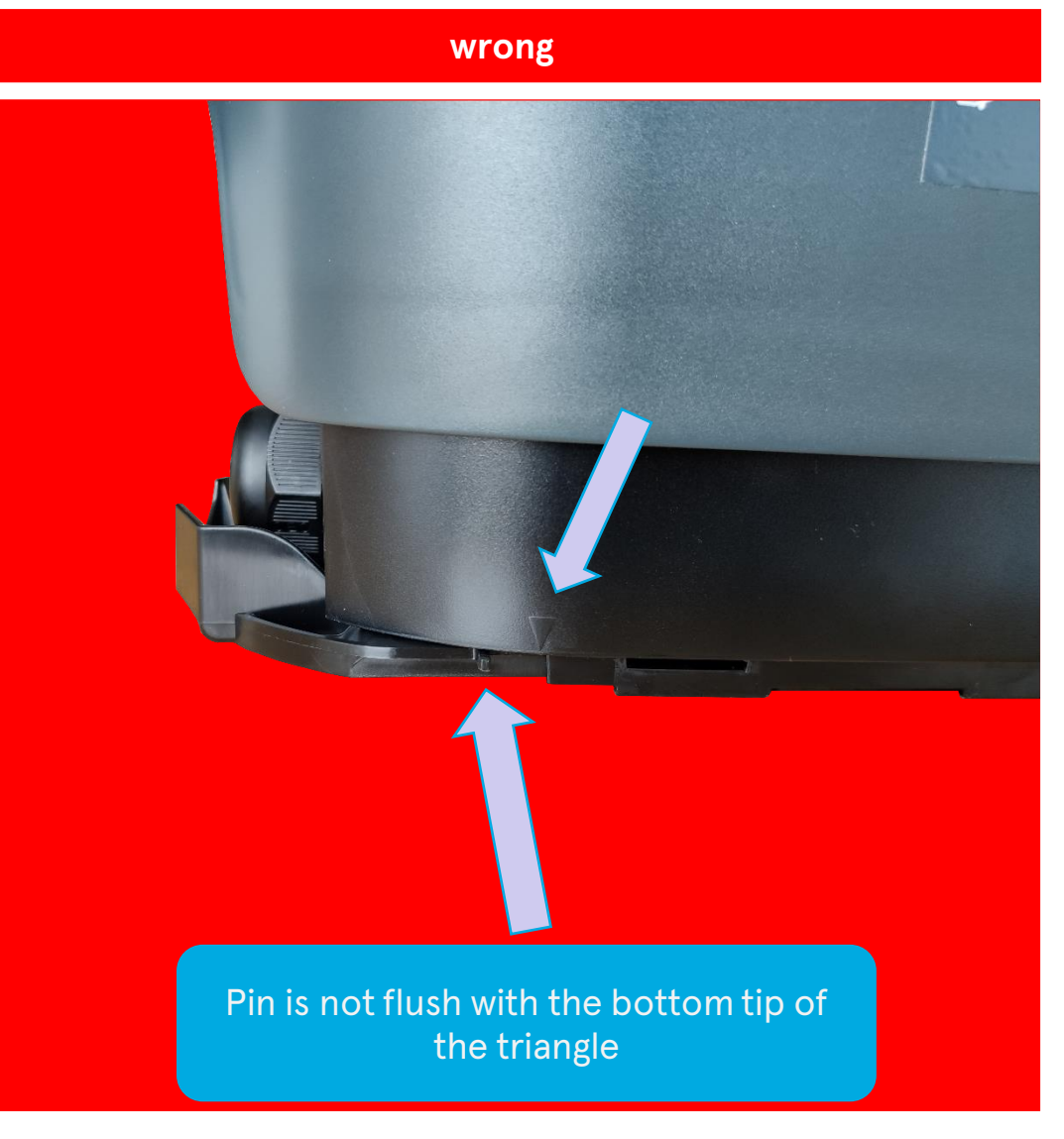

#### 4 My eBOX is not responding and i cannot charge – using the Compleo eOPERATE portal App view

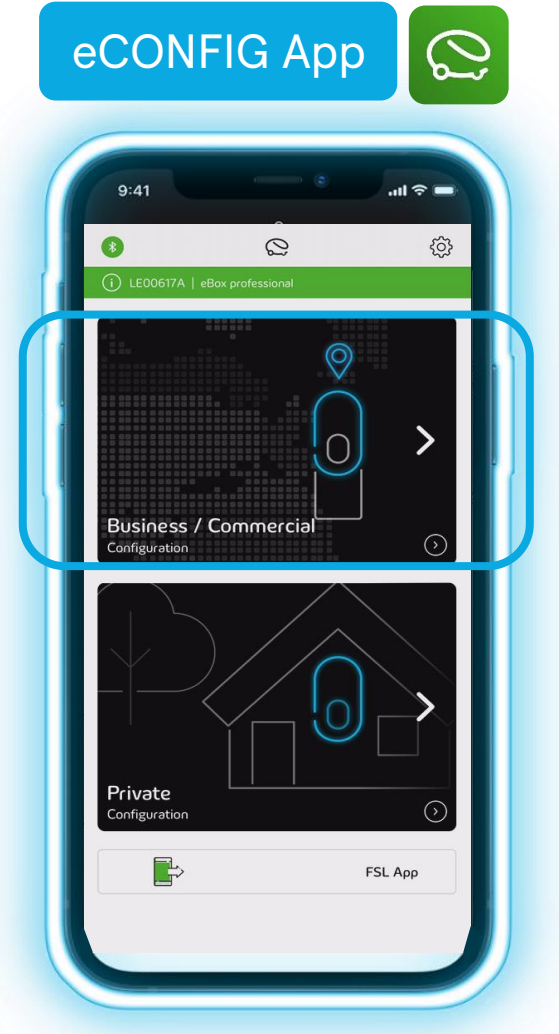

#### 4 My eBOX is not responding and I cannot charge – using the Compleo eOPERATE portal

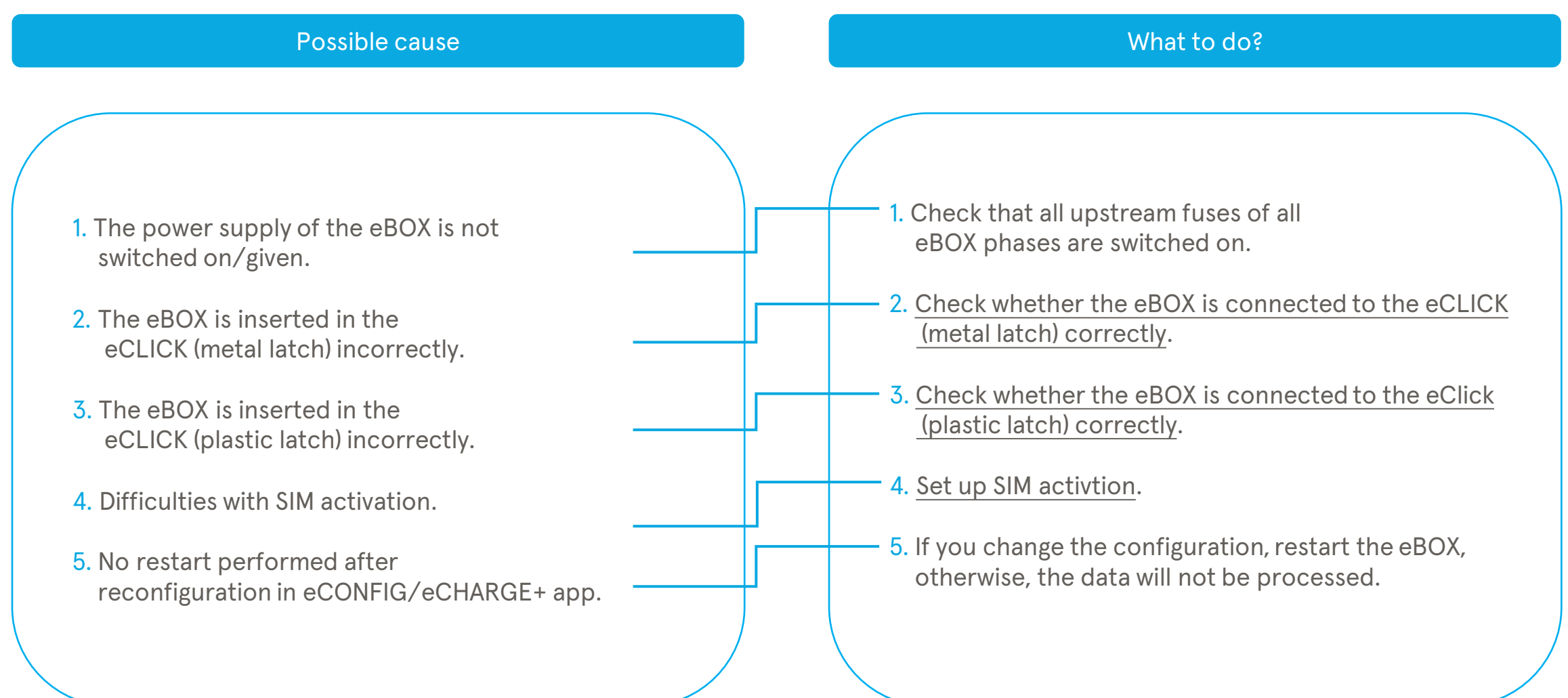

#### What to do? - Set up SIM activation

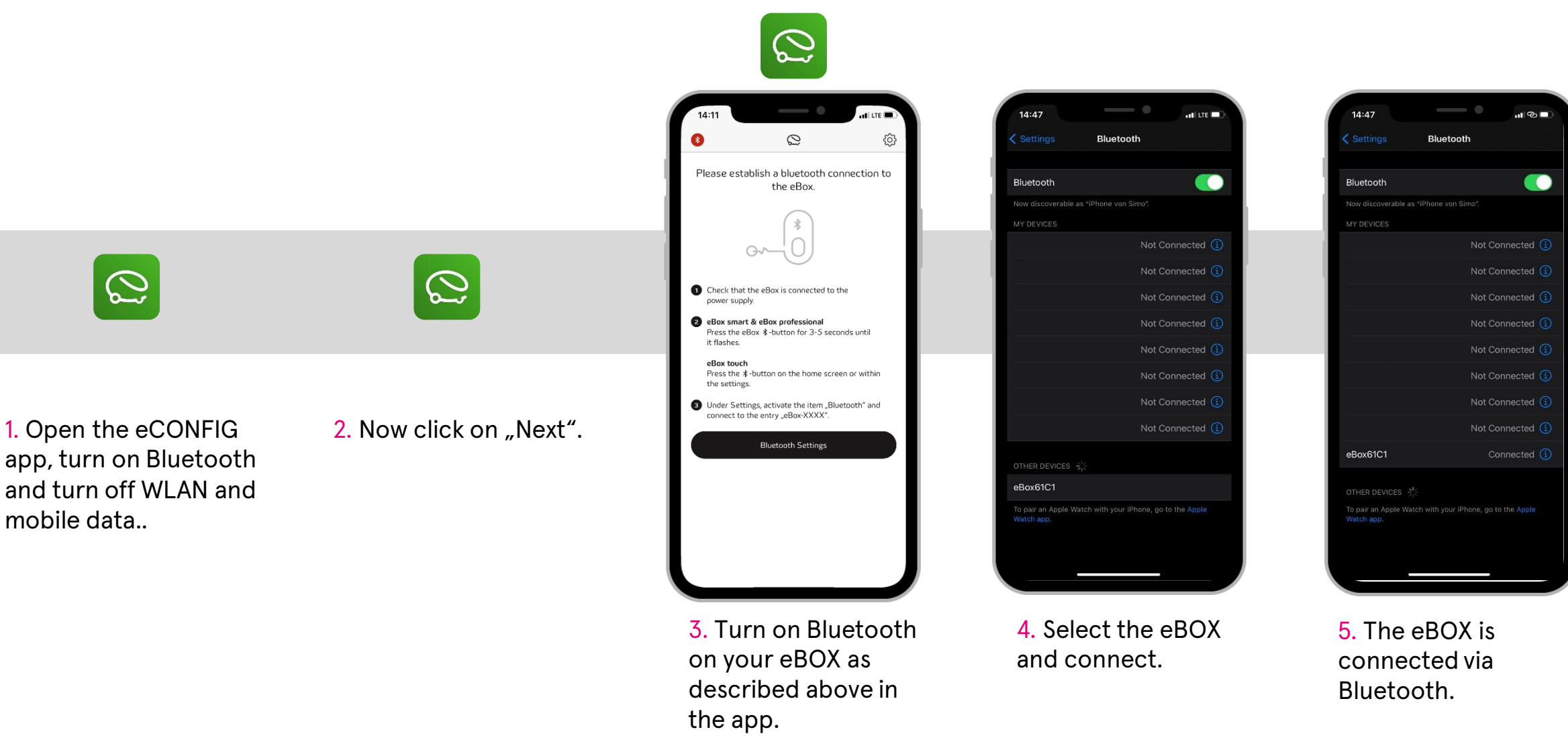

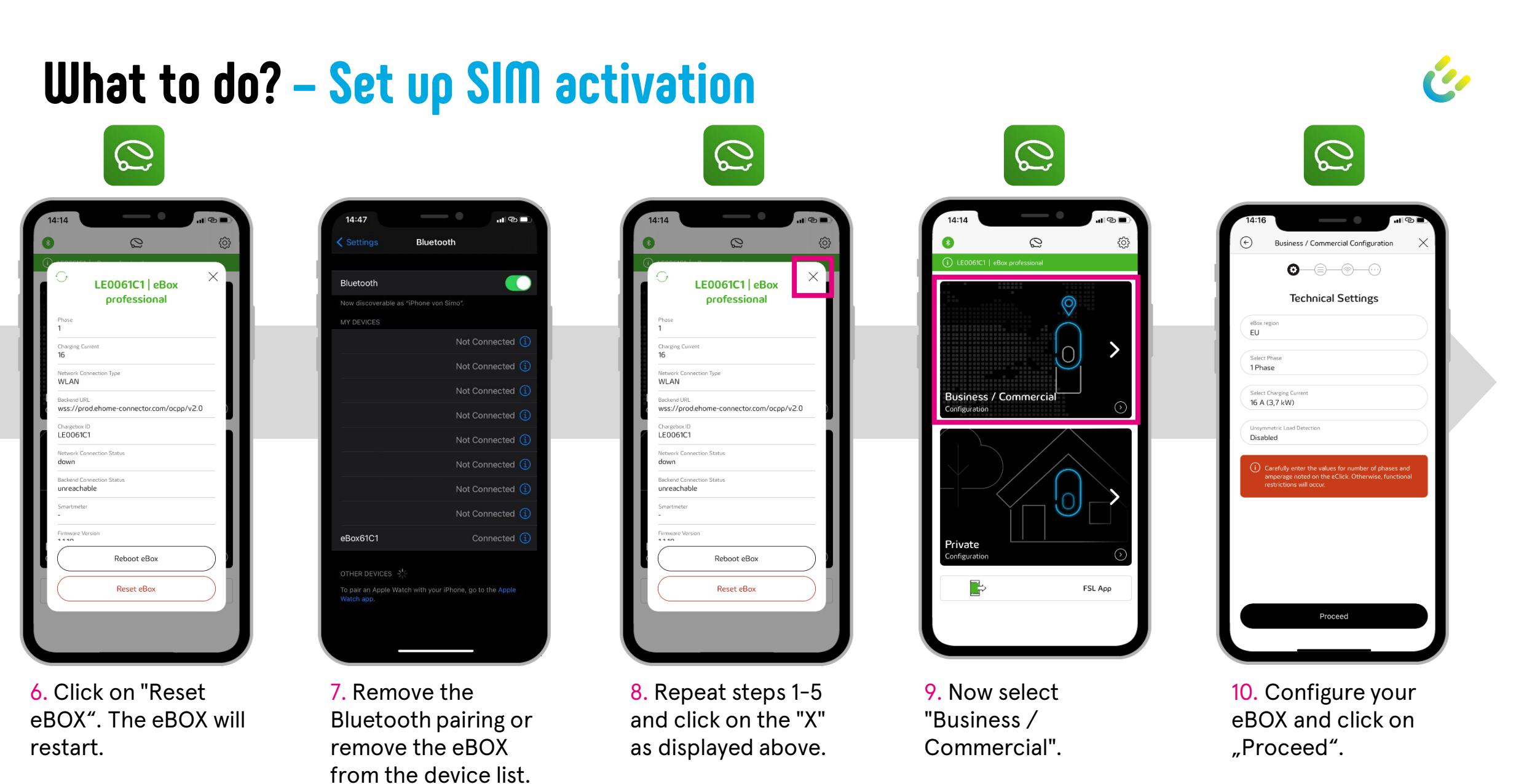

#### What to do? - Set up SIM activation $\bigcirc$ $\bigcirc$ $\bigcirc$ $\bigcirc$ $\bigcirc$ (<del>\c</del>) Business / Commercial Configuration Business / Commercial Configuration (+) Business / Commercial Configuration (<del>\circ</del>) Business / Commercial Configuration 0 0 0 0-8-0 0 0 0 Select Network SIM-Card Activation Please select a backend connection The eBox is connected to the Connection Type SIM-Card eOperate Activate SIM-Card WLAN 3rd Party Backend > × LAN SIM-Card $\bigtriangledown$ No Network Connection Proceed 11. Click on 12. Wait a moment 13. Click on 14. Wait a few seconds 15. Now the

"eOPERATE".

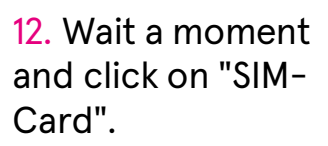

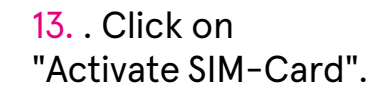

14. Wait a few seconds and only then click on "Proceed".

15. Now the configuration is finished and after a short time the eBOX is available in the eOPERATE portal.

03/2022 Document Center:

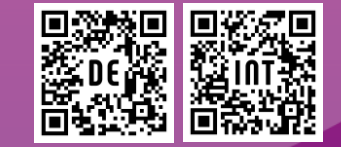

Compleo Charging Technologies GmbH Oberste-Wilms-Straße 15a D-44309 Dortmund

servicedesk@compleo-cs.com www.compleo-cs.com

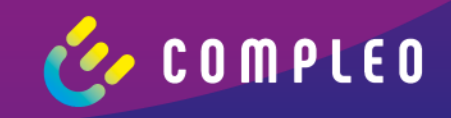